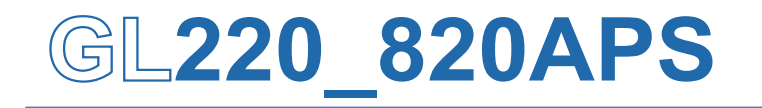

**Application software** 

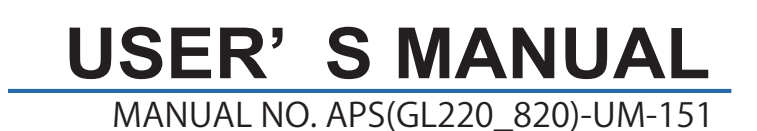

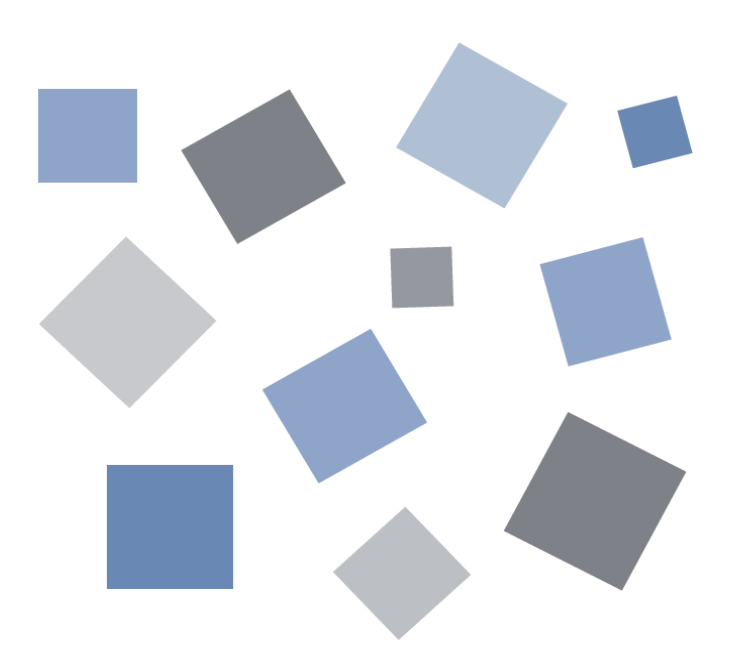

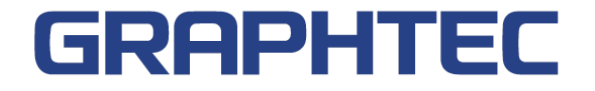

## Contents

| 1. | Main Features                               | 4   |
|----|---------------------------------------------|-----|
|    | 1-1.A Variety of Display Formats            | 4   |
|    | 1-2.Simple and Easy to Use                  | 5   |
|    | 1-3.Multichannel Measurement                | 5   |
|    | 1-4.Export to Direct Excel File Function    | 6   |
|    | 1-5.Thumbnail Waveform Display              | 6   |
|    | 1-6.CSV File Batch Conversion               | 6   |
|    | 1-7.Calculation functions                   | 7   |
|    | 1-8.Printing Function, Screen Save Function | 7   |
|    | 1-9.Send Email when Alarm is Generated      | 7   |
|    | 1-10.Help Function                          | 7   |
| 2. | System Requirements                         | 8   |
| 3. | Connecting to a PC (Personal Computer)      | 9   |
|    | 3-1.Connecting via USB                      | 9   |
|    | 3-2.Connecting via LAN                      | .10 |
|    | 3-3.Setting USB ID or IP Address            | .11 |
|    | 3-3-1. USB Settings                         | .11 |
|    | 3-3-2. TCP-IP Settings (GL820)              | .11 |
|    | 3-3-3. Example of TCP-IP Settings           | .12 |
| 4. | Installing the USB Driver                   | .13 |
| 5. | Installing the Application Software         | .14 |
| 6. | Basic Operating Procedure                   | .15 |
|    | 6-1.Controlling Device                      | .15 |
| 7. | Launching and Exiting the Software          | .16 |
|    | 7-1.Launching the Software                  | .16 |
|    | 7-2.Exiting the Software                    | .16 |
| 8. | PC Connection Settings                      | .17 |
| 9. | Display Screens                             | .19 |
|    | 9-1.Y-T (Main Screen)                       | .20 |
|    | 9-2.Y-T Zoom                                | .22 |
|    | 9-3.Digital                                 | .23 |
|    | 9-4.Report                                  | .24 |
| 10 | Settings Screens                            | .25 |
|    | 10-1.AMP Settings                           | .25 |
|    | 10-1-1. Auto Zero Setting                   | .27 |
|    | 10-1-2. Span Settings                       | .27 |
|    | 10-1-3. Scaling Settings                    | .28 |
|    | 10-2.Data Capture Settings                  | .28 |
|    | 10-3. Trigger/Alarm Settings                | .31 |
|    | 10-3-1. Trigger Level Condition             | .33 |
|    | 10-3-2. Alarm Condition                     | .35 |
|    | 10-3-3. Send Email when Alarm is Generated  | .36 |

| 10-4.Report Settings                                         | 37 |
|--------------------------------------------------------------|----|
| 10-5.Other Settings                                          | 38 |
| 11. FILE menu                                                | 40 |
| 11-1.Open Data                                               | 40 |
| 11-2.CSV File Batch Conversion                               | 41 |
| 11-3.Print Screen                                            | 42 |
| 11-4.Save Screen                                             | 43 |
| 11-5.CSV Config                                              | 43 |
| 12. Replay Data                                              | 44 |
| 12-1.Y-T                                                     | 44 |
| 12-2.Digital                                                 | 45 |
| 12-3.XY                                                      | 46 |
| 12-4.Superimpose/Link                                        | 47 |
| 12-5.Convert then Save                                       | 48 |
| 12-6.Scale Operations                                        | 48 |
| 12-7.Scroll bar                                              | 48 |
| 13. Other Functions                                          | 49 |
| 13-1.Alarm                                                   | 49 |
| 13-2.Statistics/Log                                          | 49 |
| 13-3.About Icons                                             | 50 |
| 13-3-1. Waveform Operation                                   | 50 |
| 13-3-2. Input Comments                                       | 51 |
| 13-3-3. Move/Search                                          | 52 |
| 14. Operating Procedure                                      | 53 |
| 14-1.Capture Settings                                        | 53 |
| 14-1-1. Settings related to AMP                              | 53 |
| 14-1-2. Settings related to data capture                     | 54 |
| 14-2.Start                                                   | 55 |
| 14-2-1. Displaying Past Data during a Data Capture Operation | 55 |
| 14-3.Stop                                                    | 56 |
| 14-4.Replay Data                                             | 56 |
| 14-4-1. Replaying File                                       | 56 |
| 14-4-2. Waveform display                                     | 57 |
| 14-4-3. Cursor Operations                                    | 57 |
| 14-4-4. Input Comments                                       | 58 |
| 14-4-5. Data Search                                          | 59 |

## 1. Main Features

### 1-1. A Variety of Display Formats

Y-T View, Y-T Expanded View, Digital View, Report View are available. A large, easy-to-see screen is the characteristic of this unit.

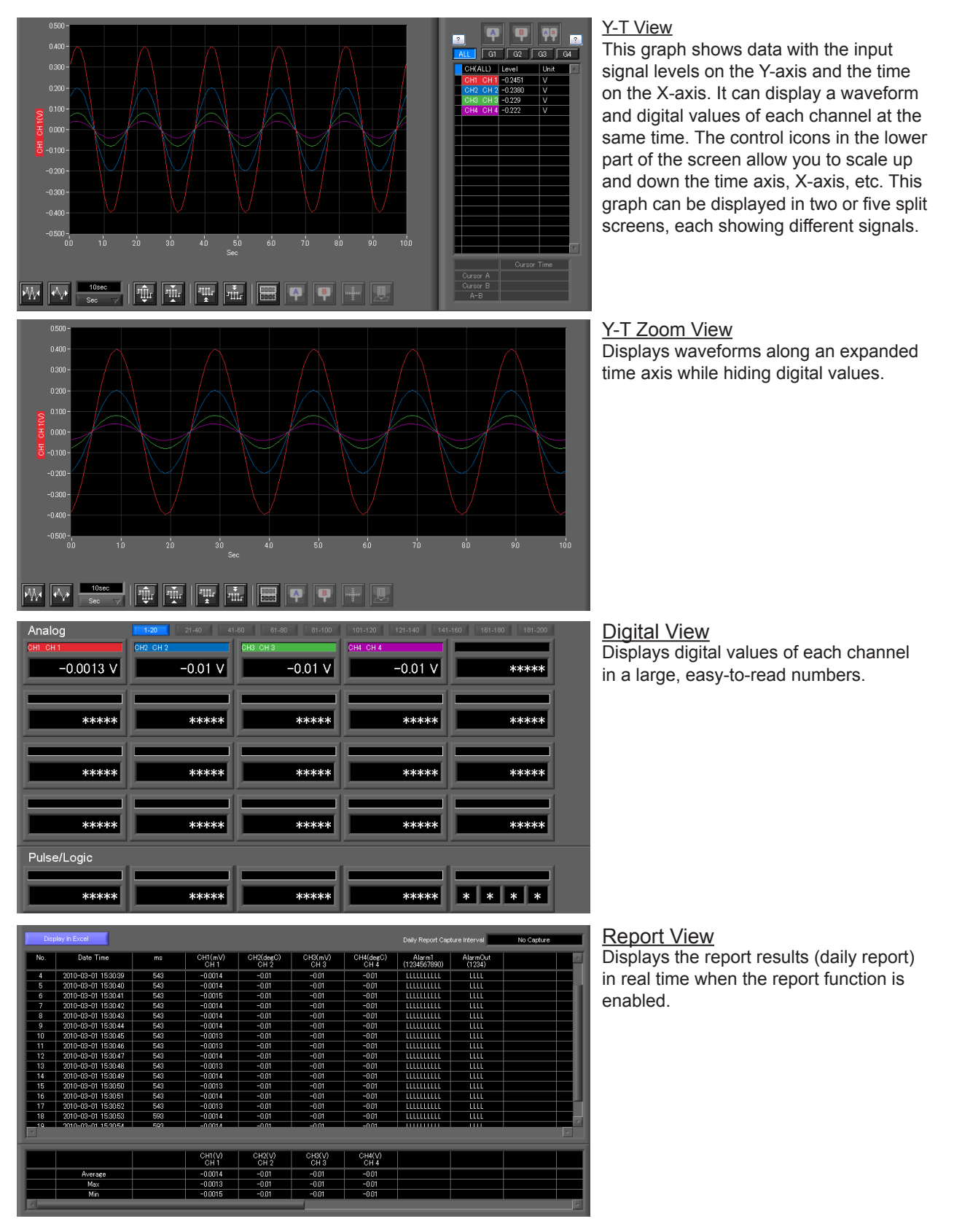

### 1-2. Simple and Easy to Use

Large icons make it simple and easy to control the waveforms. Time axes, spans, waveform positions can be changed easily. Also, you can maximize a window to fit the screen.

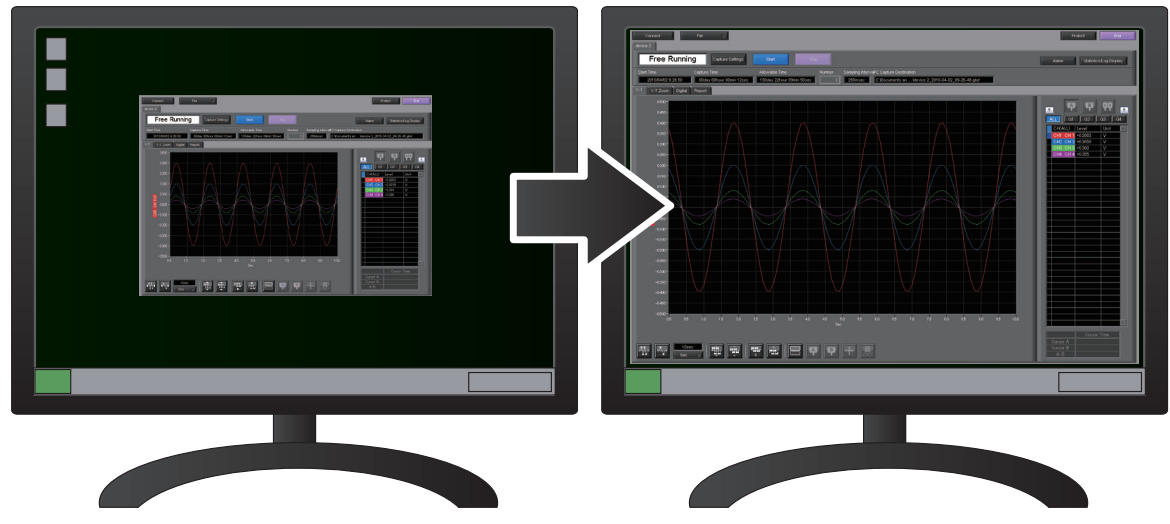

#### 1-3. Multichannel Measurement

A maximum of ten device with multiple devices connected. (maximum of 500 channels) Displayed waveforms can be grouped, and you can select and check a desired waveform among many of them (up to four groups can be set per device).

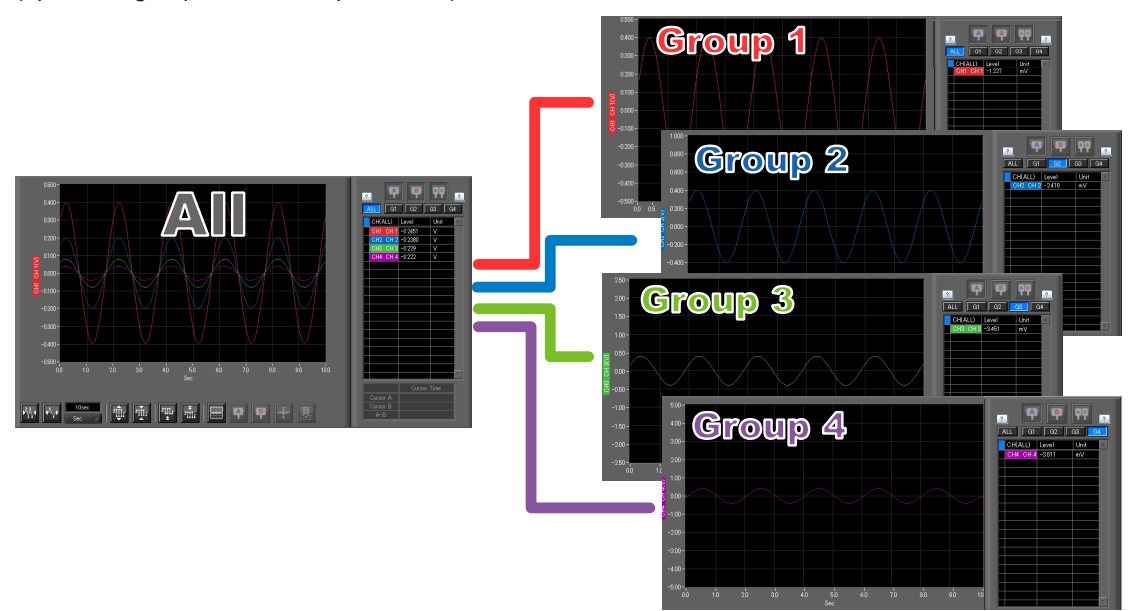

### 1-4. Export to Direct Excel File Function

Captured data can be exported directly to an Excel file and displayed as graphs. Ready-to-use template files are provided as standard for your convenience. (Note: The Microsoft Excel program must be installed.)

### 1-5. Thumbnail Waveform Display

Before replaying captured data, the waveforms can be checked by referring to the small images (thumbnails) provided next to each file name. These thumbnails provide easy confirmation of the data before opening the file.

| Drive<br>C:                                 | File Path<br>CVDccument              | s and Settings¥iz   | awa¥My Docum | ints¥Graphtec¥G         | Select PC Folds        | r Create Folder               | Delete | Order<br>Day/Time Update | d 👻 |
|---------------------------------------------|--------------------------------------|---------------------|--------------|-------------------------|------------------------|-------------------------------|--------|--------------------------|-----|
| E Service 2                                 |                                      |                     | Frequent     | ly-used folder (o       | louble-click to mov    | w)                            |        | -0                       | -1  |
| Data<br>-Ci 2009<br>-Ci 2009<br>-Ci 2009    | -11-19<br>-12-03<br>-12-04           |                     |              | 2010-0<br>Size (87/88)  | 1-22_16-5:<br>88991392 | 2–33.csv<br>Day Updated 2010  | 103/15 | Time Updated: 13:58:20   | ,   |
| - 🗅 2009<br>- 🗅 2009<br>- 🗅 2009            | -12-07<br>-12-21<br>-12-22           |                     | MM           | 2010–0<br>Size (bytes)  | 1-22_16-5<br>12818     | 2–04. csv<br>Day Updated 2010 |        | Time Updated 09:27:03    |     |
| - 1 2010<br>- 1 2010<br>- 1 2010            | -01-06<br>-01-13<br>-01-19<br>-01-20 |                     |              | 2010-0<br>Size (bytes): | 1-22_16-5<br>12616     | 1–11.csv<br>Day Updated:2010  |        | Time Updated: 08:27:03   |     |
| -C 2010<br>-C 2010<br>-C 2010               | -01-20<br>-01-22<br>-01-25<br>-01-26 |                     | <b>XXXX</b>  | 2010-0<br>Size (bytes)  | 1-22_16-5<br>12818     | 0-32.csv<br>Day Updated 2010  |        | Time Updated 09:27:03    |     |
| - Ci 2010                                   | -0127                                | F                   |              | 2010-0<br>Size (bytes)  | 1-22_16-5<br>12818     | 0-22.csv<br>Day Updated 2010  |        |                          | ,   |
| Model<br>File Size<br>Semoling              | 0L220<br>86991392 byte<br>100ms      |                     | 8            | 2010-0<br>Size (bytes)  | 1-22_16-5              | 0–10.csv<br>Day Updated 2010  |        | Time Updated 09:27:03    | 1   |
| Total data points<br>Start time<br>End time | 3624300<br>2010/03/11<br>2010/03/15  | 9.15.40<br>13.56.12 |              | 2010–0<br>Size (hytes): | 1-22_16-4<br>12616     | 3–50. csv<br>Day Updated:2010 |        | Time Updated: 09:27:03   |     |
| 0H1<br>0H2<br>0H3                           | TEMP<br>TEMP<br>RH                   | TC_K<br>TC_T        |              | 2010–0<br>Size (bytes)  | 1-22_16-3<br>12818     | 9-32.csv<br>Day Updated 2010  |        | Time Updated 09 27:03    |     |
|                                             |                                      |                     | Register     | as frequently-use       | d folder               |                               | Selec  | t File Canon             | 4   |

### 1-6. CSV File Batch Conversion

Data captured in binary files is converted in a batch to CSV files.

| <b>F</b> 1                                                               | 01-11 T                 | and the second second sec | Longer [                                                                                                    | ( )        |  |  |  |  |
|--------------------------------------------------------------------------|-------------------------|----------------------------------------------------------------------------------------------------|----------------------------------------------------------------------------------------------------|------------|--|--|--|--|
| File name                                                                | Start Time              | Time                                                                                                    | Sampling                                                                                                    | Add        |  |  |  |  |
| 2010-01-30 10-39-24g<br>2010-01-20 10-20-10 -                            | 2010/01/30 10:39:20     | 188                                                                                                    | 100ms                                                                                                    | N. m. c. a |  |  |  |  |
| 2010-01-30 10-39-10g<br>2010-01-20 10-29-20 a                            | 2010/01/30 10:39:11     | 800ms                                                                                                    | 100ms                                                                                                    | Delete     |  |  |  |  |
| 2010-01-00 10-00-2018                                                    | 2010/01/30 10:36:29     | 008                                                                                                    | Tooms                                                                                                    |            |  |  |  |  |
|                                                                          |                         |                                                                                                    |                                                                                                    |            |  |  |  |  |
|                                                                          |                         |                                                                                                    |                                                                                                    |            |  |  |  |  |
|                                                                          |                         |                                                                                                    |                                                                                                    |            |  |  |  |  |
|                                                                          |                         |                                                                                                    |                                                                                                    |            |  |  |  |  |
|                                                                          |                         |                                                                                                    |                                                                                                    |            |  |  |  |  |
|                                                                          |                         |                                                                                                    |                                                                                                    |            |  |  |  |  |
|                                                                          |                         |                                                                                                    |                                                                                                    |            |  |  |  |  |
|                                                                          |                         |                                                                                                    |                                                                                                    |            |  |  |  |  |
|                                                                          |                         |                                                                                                    |                                                                                                    |            |  |  |  |  |
|                                                                          |                         |                                                                                                    |                                                                                                    |            |  |  |  |  |
|                                                                          |                         |                                                                                                    |                                                                                                    |            |  |  |  |  |
|                                                                          |                         |                                                                                                    |                                                                                                    |            |  |  |  |  |
|                                                                          |                         |                                                                                                    |                                                                                                    |            |  |  |  |  |
|                                                                          |                         |                                                                                                    |                                                                                                    |            |  |  |  |  |
|                                                                          |                         |                                                                                                    |                                                                                                    |            |  |  |  |  |
|                                                                          |                         |                                                                                                    |                                                                                                    |            |  |  |  |  |
|                                                                          |                         |                                                                                                    |                                                                                                    |            |  |  |  |  |
|                                                                          |                         |                                                                                                    | T.                                                                                                    |            |  |  |  |  |
| o delete multiple files, pre                                             | ss the SHIFT or CTRL ke |                                                                                                    |                                                                                                    |            |  |  |  |  |
| elect the save destination                                               | folder                  |                                                                                                    |                                                                                                    | 6          |  |  |  |  |
| C¥Documents and Settings¥izawa¥My Documents¥Graphtec¥GL220_820APS_E¥Data |                         |                                                                                                    |                                                                                                    |            |  |  |  |  |
|                                                                          |                         | Start b                                                                                                    | atch conversion                                                                                                    | Gancel     |  |  |  |  |
|                                                                          | About batch conversion  | Contract of                                                                                                    | Show and the second second s |            |  |  |  |  |

### 1-7. Calculation functions

The available calculation functions are Statistical Calculation and Calculation between Channels. Statistical Calculation allows you to check the maximum, minimum, and average values of all the channels as numeric values.

Calculation between Channels allows you to set four arithmetic operations between channels up to four at the maximum and check the results as waveforms.

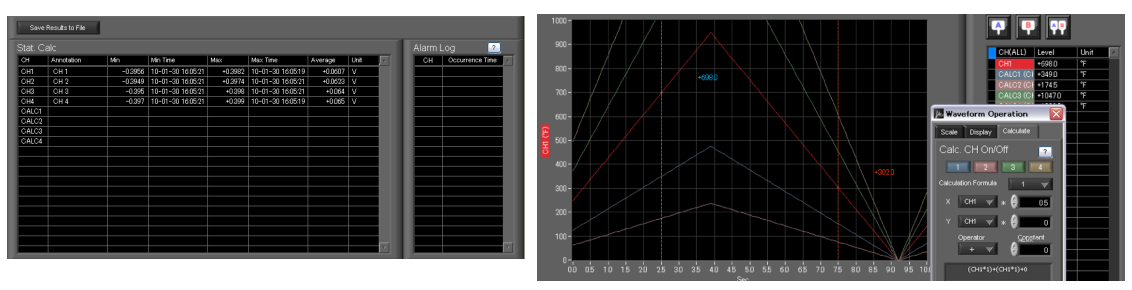

### 1-8. Printing Function, Screen Save Function

The waveform screen can be printed out on a printer, and screen copies saved to a file. (Note: To use the printing function, the device must be connected to a printer.)

### 1-9. Send Email when Alarm is Generated

When an alarm is generated, this function enables a notification email to be sent to a mobile phone, for example, thereby ensuring that a check can be performed if required.

(\* You need an environment in which e-mail can be transmitted. The mail send function is available only during capturing. No mail is sent even if an alarm is generated during the Free Running status.)

### 1-10. Help Function

Help buttons that provide simple descriptions of the various functions are assigned to each of the menu setting items to provide ease of use.

HELP Up to maximum of four calculations can be performed. The calculation unit is the unit specified for CH1 on the X axis. The calculation results are displayed as a Y-T waveform, and in the digital display area. The scale used is the scale specified for CH on the X axis.

<<Click to close the window>>

## 2. System Requirements

Make sure that the computer on which you plan to install the software meets the following requirements.

| Item    | System requirements                                                                                                    |
|---------|----------------------------------------------------------------------------------------------------|
| OS      | Windows XP Windows Vista 32Bit/64Bit<br>Windows 7 32Bit/64Bit Note: Supported edition (Ultimate Enterprise Professional HomePremium)                       |
| CPU     | Pentium 4 : 1.7GHz or higher                                                                                                    |
| Memory  | 256MB or more (512 MB or more is recommended.)                                                                                                    |
| HDD     | 200 MB additional space is required for installing software.<br>(1GB or more free space is recommended.)                                                   |
| Display | 1024 x 768 resolution or higher, 65535 colors or more (16-bit or more)                                                                                     |
| Other   | USB port, TCP-IP port, CD-ROM drive (for installing from CD) Microsoft Excel software (for the Export to Direct Excel File and Display in Excel functions) |

CHECKPOINT

• Even when using a PC that meets the system requirements, measurement data may not be captured correctly depending on the PC status

(e.g. running other applications or insufficient memory capacity in the storage media used). Exit all other applications before capturing data to the internal hard disk.

• While you are using this software, do not activate any other software. Whenever possible, avoid manipulations or processing of other software than this one (e.g., screen saver, virus check, file copy and transfer, and file search processing, etc.).

## 3. Connecting to a PC (Personal Computer)

3-1. Connecting via USB

The GL is connected to a PC via a USB cable.

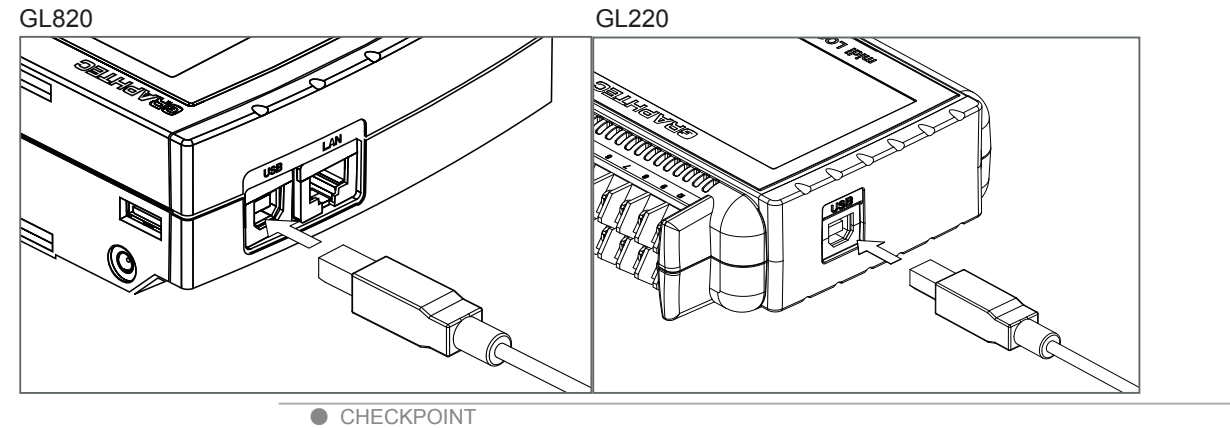

• When using a USB cable, a USB driver must be installed in the PC.

Refer to the "USB Driver Installation Manual" for the installation procedure.

• LAN connector. Make sure the cable is inserted into the correct connector.

#### Use an A-B type USB cable to connect the GL to a PC.

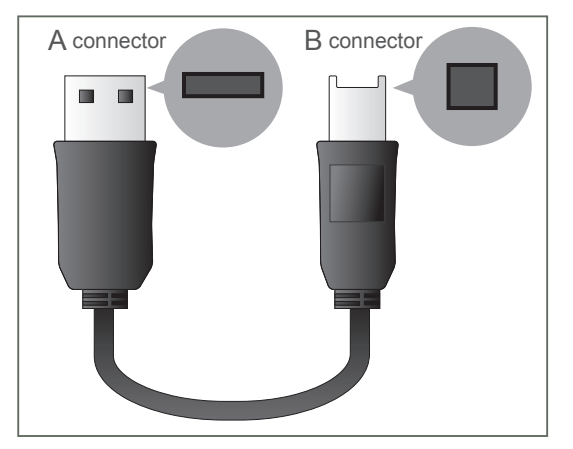

#### 3-2. Connecting via LAN

It can also be connected via a LAN cable. (only for the GL820 and GL800)

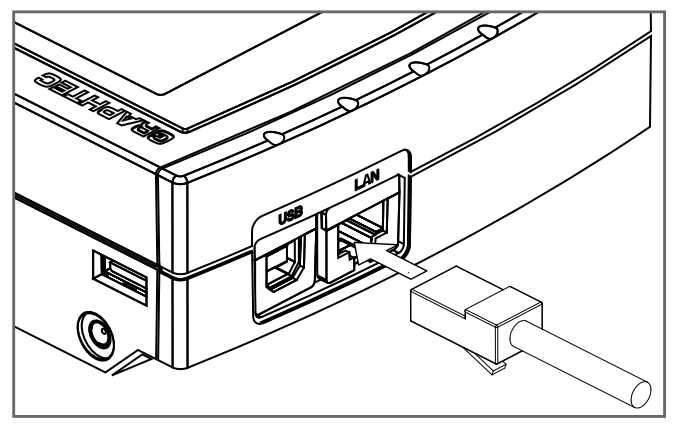

Depending on your usage, use one of the following types of LAN cables.

•LAN Cable Types

Use a crossing cable when connecting directly to a PC, without using a hub.

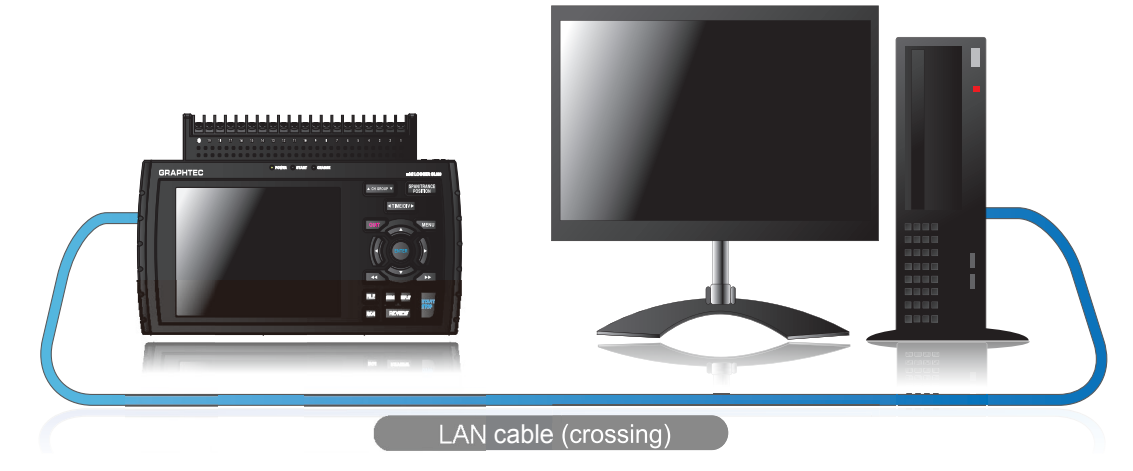

Use a straight cable to connect to a PC through a hub.

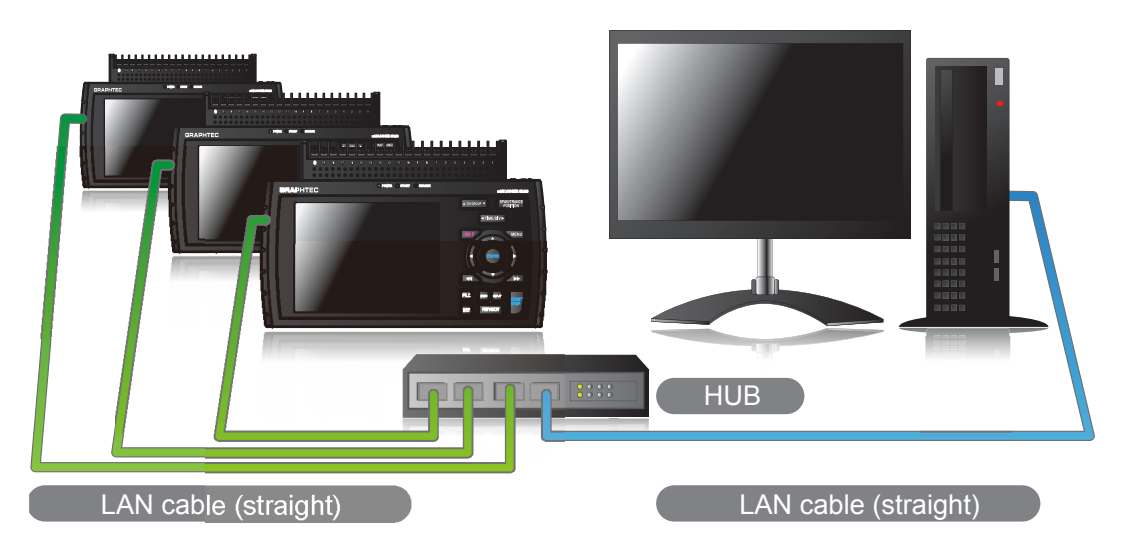

### 3-3. Setting USB ID or IP Address

To connect to a PC, configure the device's interface settings.

#### 3-3-1. USB Settings

For GL220: Press the MENU key five times to open "OTHR Settings". Input the "USB ID". The settings will be in effect when the power of the device is turned off and restarted.

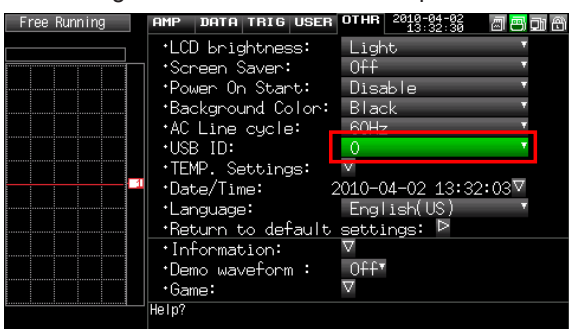

For GL820: Press the "MENU" key five times to open "I/F Settings". Input the "USB ID". The settings will be in effect when the power of the device is turned off and restarted.

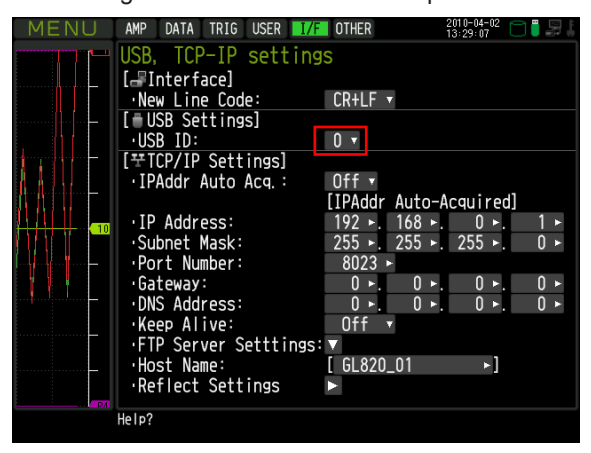

 CHECKPOINT After changing the USB ID setting of this unit, turn off and on the power of this unit.

#### 3-3-2. TCP-IP Settings (GL820)

Press the [MENU] key five times to open the [I/F] menu. Set the [IP Address], [Subnet Mask], [Port Number], [DNS Address] and select [Reflect Settings] to accept the changes.

Using Auto IP Address Acquisition

If there is a DHCP server in the same segment of the connected network, Auto IP Address Acquisition is available.

Refer to chapter 3 (5), "I/F Settings" in User's Manual for details.

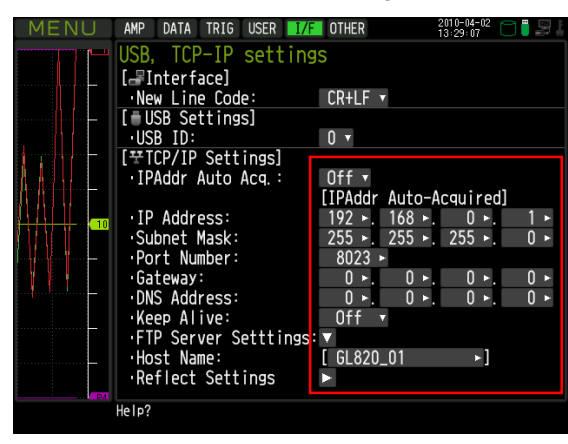

#### 3-3-3. Example of TCP-IP Settings

#### Connecting one PC and one GL820

Refer to the following settings if you are not connecting to a corporate LAN or other networks. Connect GL820 to a PC with a crossover cable.

| PC's IP Address    | 192.168.1.1 |
|--------------------|-------------|
| GL820's IP Address | 192.168.1.2 |

CHECKPOINT

• In this case, always set the subnet mask to "255.255.255.0".

• In this case, always set the port number to "8023".

#### 3-3-3-1. Setting PC's IP Address (Windows XP)

Select "Start" button  $\rightarrow$  "Control Panel"  $\rightarrow$  "Network Connections"  $\rightarrow$  "Local Area Connection"  $\rightarrow$  "Properties"  $\rightarrow$  "Internet Protocol (TCP/IP)"  $\rightarrow$  "Properties", click to select "Use the following IP address " check box, set "IP address" and "Subnet mask", and then click "OK".

| 🕹 Local Area Connection Properties 🛛 🔹 👔                                    | Internet Protocol (TCP/IP) Properties                                                                                                    |
|-----------------------------------------------------------------------------|----------------------------------------------------------------------------------------------------|
| General Authentication Advanced                                             | General                                                                                                    |
| Connect using:      3Com 3C918 Integrated Fast Ethernet Controller (3C9058- | You can get IP settings assigned automatically if your network supports<br>this capability. Otherwise, you need to ask your network administrator for<br>the appropriate IP settings. |
| Configure                                                                   | O Dbtain an IP address automatically                                                                                                    |
| This connection uses the following items:                                   | Use the following IP address:                                                                                                    |
| Client for Microsoft Networks                                               | IP address: 192 . 168 . 1 . 1                                                                                                    |
| Partie and miniter sharing for Microsoft Networks     Partie And Finiter    | Subnet mask: 255 . 255 . 255 . 0                                                                                                    |
| ⊒     ■ Internet Protocol (TDP/IP)                                          | Default gateway:                                                                                                    |
| Install Uninstall Properties                                                | Obtain DNS server address automatically                                                                                                    |
| Description                                                                 | Use the following DNS server addresses:                                                                                                    |
| Allows your computer to access resources on a Microsoft<br>network.         | Preferred DNS server:                                                                                                    |
|                                                                             | Alternate DNS server:                                                                                                    |
| Show icon in notification area when connected                               | Advanced                                                                                                    |
| OK Cancel                                                                   | OK                                                                                                    |

3-3-3-2. Setting PC's IP Address (Windows Vista)

```
 \begin{split} & [\text{Start menu}] \rightarrow [\text{Control Panel}] \rightarrow [\text{Network and Sharing Center}] \rightarrow [\text{Local Area Connection}] \rightarrow \\ & [\text{Status Display}] \rightarrow [\text{Properties}] \rightarrow [\text{Select Internet Protocol}~(\text{TCP/IP})] \rightarrow [\text{Properties}] \rightarrow \\ & \text{Check "Use the following IP Address"} \rightarrow \\ & \text{Set [IP Address] and [Subnet Mask]} \rightarrow [\text{OK}] \end{split}
```

3-3-3-3. Setting PC's IP Address (Windows 7)

 $[\text{Start menu}] \rightarrow [\text{Control Panel}] \rightarrow [\text{Network and Sharing Center}] \rightarrow [\text{Local Area Connection}] \rightarrow [\text{Properties}] \\ [\text{Select Internet Protocol (TCP/IP)}] \rightarrow [\text{Properties}] \rightarrow \text{Check "Use the following IP Address"} \rightarrow \\ \text{Set [IP Address] and [Subnet Mask]} \rightarrow [OK] \\ \end{tabular}$ 

| Networking                                                                                                    | General                                                                                                    |
|----------------------------------------------------------------------------------------------------|----------------------------------------------------------------------------------------------------|
| Connect using:                                                                                                    | You can get IP settings assigned automatically if your network supports<br>this capability. Otherwise, you need to ask your network administrator<br>for the appropriate IP settings. |
| Configure                                                                                                    | © <u>Q</u> btain an IP address automatically                                                                                                    |
| This connection uses the following items:                                                                                                    | Use the following IP address:                                                                                                    |
| Client for Microsoft Networks                                                                                                    | IP address: 192 . 168 . 1 . 1                                                                                                    |
| ✓ ■ File and Printer Sharing for Microsoft Networks                                                                                                    | Subnet mask: 255 . 255 . 255 . 0                                                                                                    |
| ✓ ▲ Internet Protocol Version 6 (TCP/IPv6)                                                                                                    | Default gateway:                                                                                                    |
| Link-Layer Topology Discovery Mapper I/O Driver                                                                                                    | Obtain DNS server address automatically                                                                                                    |
| E Link-Eayer Topology Discovery hesponder                                                                                                    | O Use the following DNS server addresses:                                                                                                    |
| Install Uninstall Properties                                                                                                    | Preferred DNS server:                                                                                                    |
| Description                                                                                                    | Alternate DNS server:                                                                                                    |
| Transmission Control Protocol/Internet Protocol. The default<br>wide area network protocol that provides communication<br>across diverse interconnected networks. | Valjdate settings upon exit Advanced                                                                                                    |
|                                                                                                    |                                                                                                    |

## 4. Installing the USB Driver

To connect this unit to a PC with the USB interface, a USB driver must be installed in the PC. A USB driver and the USB driver installation manual are included in the supplied CD-ROM. Install the USB driver according to this manual. (The manual location: D:\USB Driver\English\GL-USB-UM152.PDF)

\* The drive letter D: represents a CD-ROM drive. It should be read as that of the CD-ROM drive of your PC.

## 5. Installing the Application Software

This chapter describes how to install the application software.

- 1. Insert the User's Guide CD-ROM provided into the PC's CD-ROM drive.
- 2. Click the Taskbar's Start button, and then click the Run... icon to open the "Run" window.
- 3. Enter the CD-ROM drive name and \English\English\GL220\_820-APS\Setup.exe as the name of the file you wish to open. If the disk is in drive D, for example, enter "D\English\GL220\_820-APS\Setup.exe" in the box and then click "OK" to launch the installer.
- **4**. Follow the instructions on the screen to continue with the installation.
- 5. When a message to restart your PC appears after the installation, be sure to restart it and then start this software.

#### CHECKPOINT

Be sure to observe the following points when connecting the GL to a PC.

· Do not connect any devices apart from a mouse or a keyboard to any of the other USB terminals on your PC.

- · Set the PC's power-saving functions to Off.
- · Set the Screen Saver to Off.
- · Set the anti-virus software auto update and scan scheduler functions to Off. Also, set the Windows auto update and scheduler functions to Off.
- When using the note PC, if you close the display, the PC may be in stand-by mode. Please do not close the display during using the software.

Trademarkes

- . Windows, Windows Vista and Windows 7 are registered trademarks of Microsoft Corporation in the US and other countries.
- The company names, logos and product names mentioned herein are the trademarks or registered trademarks of their respective companies.

## 6. Basic Operating Procedure

The basic operating procedure of this software consists of the following four operations:

| Operation                                           | Description                                                                                                    |
|-----------------------------------------------------|----------------------------------------------------------------------------------------------------|
| Controlling the GL220/GL820/<br>GL200A/GL800 Device | With the GL220/GL820/GL200A/GL800 connected to a PC, you can load the setting information of this unit to this software and make settings and control operations of this unit. The setting conditions can be saved as a configuration file in a PC. This file can be read to reflect the setting conditions. |
| Checking Input Data                                 | With the GL220/GL820/GL200A/GL800 connected to a PC, you can display signals entered to this unit in a graph on this software and check them in real time.                                                                                                    |
| Data Capture                                        | When the GL220/GL820/GL200A/GL800 is connected to a PC, data can be exported to a PC and saved. Data can be also saved in the GL. Either of the saved data can be used as a backup.                                                                                                    |
| Replaying Captured Data                             | Data files captured and saved in a PC can be replayed. When the GL220/GL820/<br>GL200A/GL800 is connected to a PC, data saved in the GL can be also replayed.<br>You can clip the desired parts from the replayed data or convert it to a different file<br>format and save it.                              |

### 6-1. Controlling Device

This software can perform the following operations:

- Start/Stop Data Capture
- AMP Settings (Input, Range, Filter, etc.)
- Data Capture Settings (Sampling Interval, Device Data Capture Destination, External Sampling, etc.)
- Trigger, Alarm Settings (Trigger Settings, Alarm Settings, etc.)
- Other Settings (Temperature Unit, Factory Default Settings, etc.)

## 7. Launching and Exiting the Software

### 7-1. Launching the Software

Click the Taskbar's "Start" button  $\rightarrow$  "Programs"  $\rightarrow$  "Graphtec" $\rightarrow$ "GL220\_820APS"  $\rightarrow$  "GL220\_820APS" to launch the application software. Once the program has started up, the following screen is displayed.

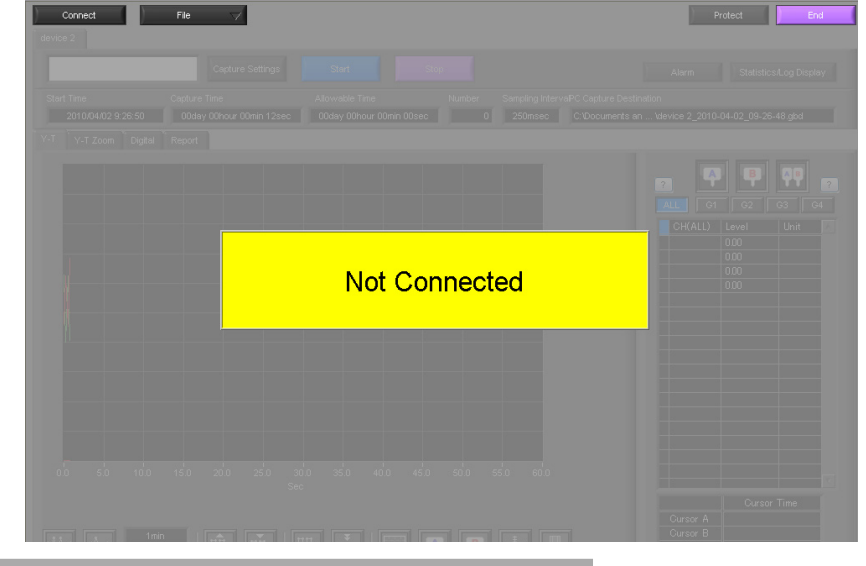

### 7-2. Exiting the Software

To exit the software, click the "End" button in the upper right corner of the main screen.

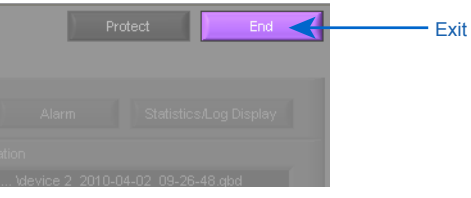

When you try to exit the software in the connected status, a message appears to confirm if the setting conditions are saved to the device.

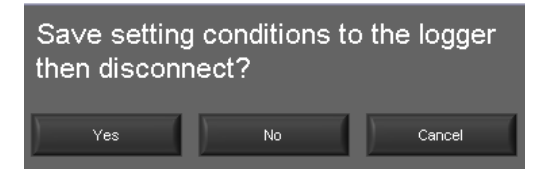

| Operation | Description                                                                                                    |
|-----------|----------------------------------------------------------------------------------------------------|
| Yes       | Click this button to save the setting conditions on this software in the GL device and exit. Next time connecting to the device, the last setting conditions are reflected.                                                  |
| No        | Click this button to exit without saving the setting conditions on this software in the GL device. After the power is turned on, the setting conditions on GL device returns to the state before connecting to the software. |
| Cancel    | This software is not disconnected and it remains active.                                                                                                    |

CHECKPOINT

The following settings are not saved to this unit.

- Setting items not available on the GL unit
- Line color settings
- Trigger time, duration, and repeated capture settings

## 8. PC Connection Settings

Configure the communication settings between GL and a PC.

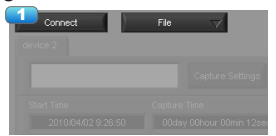

1. Click the "Connect" in the Main screen, and the Connection screen will be displayed.

|    | USB        | LAN           | DEMO                   |                    | bout the Connection | Procedure |
|----|------------|---------------|------------------------|--------------------|---------------------|-----------|
| No | Device Typ | e Device Name | Getting by<br>the name | IP Address<br>Name | Port No.<br>AUSB ID | Status    |
| 1  | 3<br>GL220 | ✓ device 1    |                        | 192.168.0.1        | 0 00                | nnect .   |
| 2  | OFF        | device 2      | Off                    | GL820_01           | 1 00                | nnect -   |
| 3  | OFF        | device 3      | orr                    | 192.168.0.1        |                     | nnect 🛛 💶 |

- Select an interface to be used for connection (USB connection, LAN connection, or Demo).
- 3. From "OFF" in the unit registration, select a device type to be connected.
- 4. At "Device Name" enter a desired name. (1/: \*? " <> | characters can not use the name of the device.)
- At "3. Connecting to a PC" enter the settings that have been made on this unit. Use the same settings as in Sections 3-3-1 and 3-3-2. - For USB connection: Enter a "USB ID."

|   | - |           |             |                        |                    |                     |         |        |
|---|---|-----------|-------------|------------------------|--------------------|---------------------|---------|--------|
| I |   |           | Device Name | Getting by<br>the name | IP Address<br>Name | Port No.<br>/USB ID |         | Statu: |
|   | 1 | ) GL220 🖂 | device 1    | Off                    | 192.168.0.1        |                     | Connect | -      |
|   | 2 | ) off 🤝   | device 2    | orr                    | GL820_01           | 1                   | Connect | -      |

- For TCP/IP connection: Enter an "IP address" and a "Port No.".

|   |           | Device Name | Getting by<br>the name | IP Address<br>/Name | Port No.<br>AJSB ID |         | Sta |
|---|-----------|-------------|------------------------|---------------------|---------------------|---------|-----|
| 1 | ) GL820 🖂 | device 1    | off                    | 192.168.0.1         | 8023                | Connect |     |
| 2 | OFF 🖂     | device 2    |                        | GL820_01            | 1 1                 | Connect |     |

- To use Retrieve by Name on TCP/IP (GL820 only) Click the Retrieve by Name button to display a list of devices. When the LAN-connected GL820 is automatically detected, select a model to be connected and click the "Select" button.

| I |   |         |          | the name | Name        | AUSB ID | Status |                |                  |                       | Port No. 8123 | 4 |
|---|---|---------|----------|----------|-------------|---------|--------|----------------|------------------|-----------------------|---------------|---|
| I |   | GL820 🔍 | device 1 | no       | 192.168.0.1 | Conne   | a 🛄    | Device list(GL | 320)             |                       |               |   |
| l | 2 | OFF 5   | device 2 | on       | GL820_01    | Conne   | a 🗖    | Model<br>GL820 | Elmiware<br>0.90 | Host Name<br>GL820_01 | IP Address /  | 1 |
| ĺ | 3 | ) off 🦁 | device 3 | orr      | 192.168.0.1 | Conne   | et 💶   |                |                  |                       |               |   |
|   |   |         |          |          |             |         |        |                |                  |                       |               |   |
|   |   |         |          |          |             |         |        |                |                  |                       |               |   |
|   |   |         |          |          |             |         |        |                |                  |                       |               | 1 |
|   |   |         |          |          |             |         |        |                |                  |                       |               |   |

- 6. Click the "Connect" button to perform the connection to enable communication between the devices.
- 7. Click the "Close" button to close the Connect screen.

#### \* Demo Connection

Demo Connection does not actually connect to the GL unit but makes a pseudo-connection. This connection is available only if the registered device is the GL220 or GL820.

A supplied demo waveform will be displayed.

- CHECKPOINT
  - · A mixture of USB and LAN connections cannot be used.

· Before making a connection, check that this unit is either in a "Free Running" or "Capturing" status

. When they are connected, the software works with the setting conditions read from the GL unit.When you want to use the PC's settings, press the "Read Setting Conditions" button to read the saved configuration file. To do this, you should save the setting conditions. The following settings are not saved to this unit.

- · Setting items not available on the GL unit
- Line color settings
- · Trigger time, duration, and repeated capture settings
- After a connection is established, the time on the PC is transferred to this unit. Note that the time of this unit will be changed.

#### <u>Connecting multiple devices</u> GL220\_820APS can connect up to 10 GL devices (maximum 500 channels).

| USB                | LAN          | DEMO                   |                             | bout the Connection | Procedure  |
|--------------------|--------------|------------------------|-----------------------------|---------------------|------------|
| No Device Type     | Device Name  | Getting by<br>the name | IP Address<br><i>I</i> Name | Port No.<br>/USB ID | Status     |
| 1 GL220 🗸          | device 1     | Off                    | GL820_01                    | Cor                 | nect       |
| 2 GL820 🤿          | device 2     | Off                    | GL820_01                    |                     | nect       |
| 3 GL820 🤿          | device 3     | Off                    | 192.168.0.1                 | 2 Cor               | nect       |
| 4 GL820 🤿          | device 4     | Off                    | 192.168.0.1                 | 3 Cor               | nect       |
| 5 OFF 🖂            | device 5     | Off                    | 192.168.0.1                 |                     | nect 🛛 💶   |
| 6 OFF 🗸            | device 6     | Off                    | 192.168.0.1                 | 0 Cor               | nect 🛛 🗖 💶 |
| 7 OFF 🗸            | device 7     | Off                    | 192.168.0.1                 | 0 Cor               | nect       |
| 8 OFF              | device 8     | Off                    | 192.168.0.1                 | O Cor               | nect       |
| 9 OFF 🗸            | device 9     | off                    | 192.168.0.1                 | Cor                 | nect       |
| 10 OFF 🗸           | device 10    | Off                    | 192.168.0.1                 |                     | nect       |
| Loading Conditions | Saving Condi | tions 🛛 🔽              | ]                           |                     | Close      |

Make settings for each of the devices to be connected. \* Refer to the previous page for details on the settings.

The connected tabs are displayed. Select each device to make desired settings.

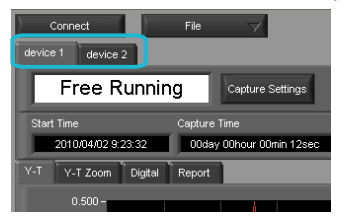

## 9. Display Screens

This section explains the display screens in Free Running or Capturing status in this software. • Y-T

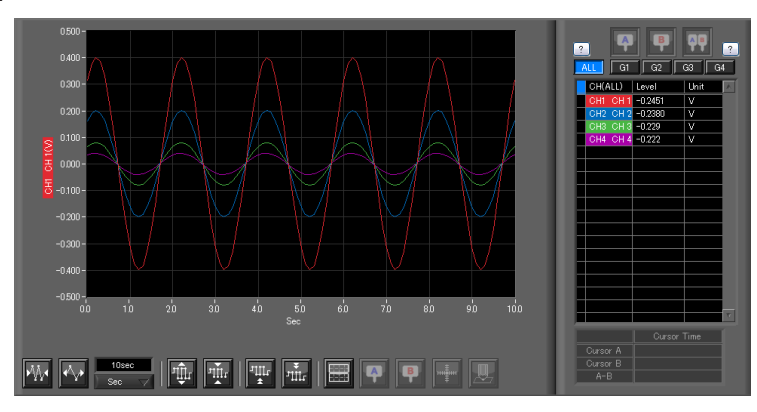

#### • Y-T Zoom

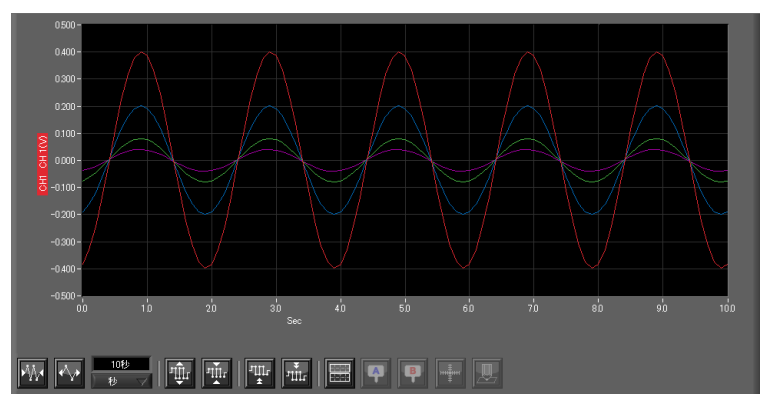

Digital

| Analog      | 1-20 21-40 41 | -60 () 61-80 () 81-100 ( | 101-120 121-140 141 | -160 161-180 181-200 |
|-------------|---------------|--------------------------|---------------------|----------------------|
| CHI CH I    | CH2 CH 2      | СНВ СН З                 | CH4 CH 4            |                      |
| -0.0013 V   | -0.01 V       | -0.01 V                  | -0.01 V             | ****                 |
|             |               |                          |                     |                      |
| ****        | ****          | ****                     | ****                | ****                 |
|             |               |                          |                     |                      |
|             |               |                          |                     |                      |
| ****        | *****         | *****                    | *****               | *****                |
|             |               |                          |                     |                      |
| ****        | ****          | ****                     | *****               | ****                 |
|             | <u> </u>      | <u></u>                  | <u> </u>            |                      |
| Pulse/Logic |               |                          |                     |                      |
|             |               |                          |                     |                      |
| *****       | *****         | *****                    | *****               | * * * *              |

Report

| Dis | olay in Excel       |     |                |                   |                 |                   |                        | ture interval      | No Capture |
|-----|---------------------|-----|----------------|-------------------|-----------------|-------------------|------------------------|--------------------|------------|
| No. | Date Time           | ms  | CH1(mV)<br>CH1 | CH2(degC)<br>CH 2 | CH3(mV)<br>CH 3 | CH4(degC)<br>CH 4 | Alarm1<br>(1234567890) | AlarmOut<br>(1234) | × 1        |
| 4   | 2010-03-01 15:30:39 | 543 | -0.0014        | -0.01             | -0.01           | -0.01             |                        | LLLL               |            |
| 5   | 2010-03-01 1530:40  | 543 | -0.0014        | -0.01             | -0.01           | -0.01             | LILLILLI               | LLLL               |            |
| 6   | 2010-03-01 15:30:41 | 543 | -0.0015        | -0.01             | -0.01           | -0.01             | LILLILLI               | LLLL               |            |
| 7   | 2010-03-01 15:30:42 | 543 | -0.0014        | -0.01             | -0.01           | -0.01             | LILLILLI               | LLLL               |            |
| 8   | 2010-03-01 15:30:43 | 543 | -0.0014        | -0.01             | -0.01           | -0.01             | LLLLLLLL               | LLLL               |            |
| 9   | 2010-03-01 15:30:44 | 543 | -0.0014        | -0.01             | -0.01           | -0.01             | LLLLLLLL               | LLLL               |            |
| 10  | 2010-03-01 15:30:45 | 543 | -0.0013        | -0.01             | -0.01           | -0.01             | LILLILLI               | LLLL               |            |
| 11  | 2010-03-01 15:30:46 | 543 | -0.0013        | -0.01             | -0.01           | -0.01             | LILLILLI               | LLLL               |            |
| 12  | 2010-03-01 15:30:47 | 543 | -0.0014        | -0.01             | -0.01           | -0.01             | LILLILLI               | LLLL               |            |
| 13  | 2010-03-01 15:30:48 | 543 | -0.0013        | -0.01             | -0.01           | -0.01             | LILLILLI               | LLLL               |            |
| 14  | 2010-03-01 15:30:49 | 543 | -0.0014        | -0.01             | -0.01           | -0.01             | LILLILLI               | LLLL               |            |
| 15  | 2010-03-01 15:30:50 | 543 | -0.0013        | -0.01             | -0.01           | -0.01             | LILLILLI               | LLLL               |            |
| 16  | 2010-03-01 15:30:51 | 543 | -0.0014        | -0.01             | -0.01           | -0.01             | LILLILLI               | LLLL               |            |
| 17  | 2010-03-01 15:30:52 | 543 | -0.0013        | -0.01             | -0.01           | -0.01             | uuuuuu                 | LLLL               |            |
| 18  | 2010-03-01 15:30:53 | 593 | -0.0014        | -0.01             | -0.01           | -0.01             | uuuuuu                 | LLLL               |            |
| 10  | 2010-02-01 15:20:54 | 592 | -0.0014        | -0.01             | -0.01           | -0.01             |                        |                    |            |
|     |                     |     |                |                   |                 |                   |                        |                    |            |
|     |                     |     |                |                   |                 |                   |                        |                    |            |
|     |                     |     | CH1(V)<br>CH 1 | CH2(V)<br>CH 2    | CH3(V)<br>CH 3  | CH4(V)<br>CH 4    |                        |                    |            |
|     | Average             |     | -0.0014        | -0.01             | -0.01           | -0.01             |                        |                    |            |
|     | Max                 |     | -0.0013        | -0.01             | -0.01           | -0.01             |                        |                    |            |
|     | Min                 |     | -0.0015        | -0.01             | -0.01           | -0.01             |                        |                    |            |
| ~   |                     |     |                |                   |                 |                   |                        |                    |            |

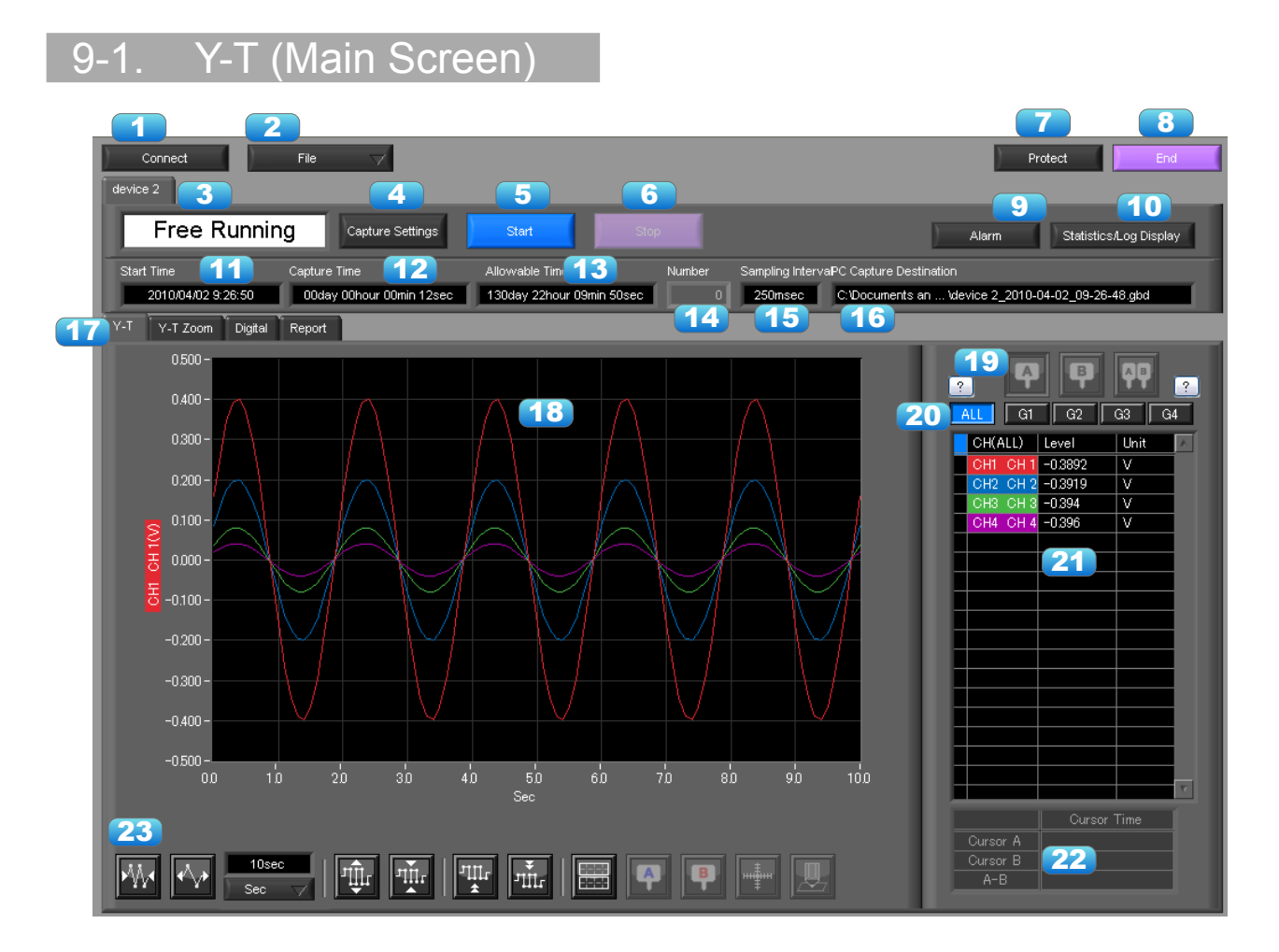

| No. | Name                    | Description                                                                                                    |                                                                                                    |  |  |  |  |
|-----|-------------------------|----------------------------------------------------------------------------------------------------|----------------------------------------------------------------------------------------------------|--|--|--|--|
| 1   | Connect                 | Opens a screen fo                                                                                                    | or connecting to this unit.                                                                                                    |  |  |  |  |
| 2   | File                    | Conducts file-rela                                                                                                    | ted operations.                                                                                                    |  |  |  |  |
|     |                         | Open Data                                                                                                    | Displays the data in files stored on the PC or files stored on this unit as waveforms.                                              |  |  |  |  |
|     |                         | CSV file batch conversion                                                                                                    | Click this button to convert multiple GBD (binary data) files captured to the PC to CSV files.                                      |  |  |  |  |
|     |                         | Print ScreenClick this button to print out a copy of the screen. P<br>performed at the printer that has been selected as<br>printer. If you change the printer, relaunch the softw |                                                                                                    |  |  |  |  |
|     |                         | Save Screen                                                                                                    | Click this button to save the displayed screen as a BMP file.                                                                       |  |  |  |  |
|     |                         | CSV Config                                                                                                    | Set decimal point and delimiter according to the OS using.                                                                          |  |  |  |  |
| 3   | Simplified message area | The operating status is displayed here.                                                                                                    |                                                                                                    |  |  |  |  |
|     |                         | Free Running                                                                                                    | Stopped status (not capturing data)                                                                                                 |  |  |  |  |
|     |                         | Armed                                                                                                    | Awaiting trigger activation; data has not been captured.                                                                            |  |  |  |  |
|     |                         | Recording                                                                                                    | Data capture status                                                                                                    |  |  |  |  |
| 4   | Capture Settings        | Click this button to<br>Screen" for details                                                                                                    | o open the data capture settings screen. Refer to "10. Setting s.                                                                   |  |  |  |  |
| 5   | Start                   | Click this button to                                                                                                    | o start data capture.                                                                                                    |  |  |  |  |
| 6   | Stop                    | Click this button to start data capture.<br>Click this button to stop data capture.                                                                                                |                                                                                                    |  |  |  |  |
| 7   | Protect                 | Click this button to<br>* Protection operations<br>operations.                                                                                                    | o set the password to protect the software.<br>occur only in this software. Be careful that this software can be exited via Windows |  |  |  |  |
| 8   | End                     | Click this button to                                                                                                    | o exit the application.                                                                                                    |  |  |  |  |

| <u>^</u>             | 1                         |                                                                                                    |  |  |  |  |  |
|----------------------|---------------------------|----------------------------------------------------------------------------------------------------|--|--|--|--|--|
| 9                    | Alarm                     | Click this button to display the alarm output port status. If "Alarm Hold" has been selected, the alarm can be cleared by clicking the "Alarm Clear" button.                                                                                                    |  |  |  |  |  |
| 10                   | Statistics/Log<br>Display | Click this button to display the results of statistical calculation performed during data capture, and a log of the alarms generated.                                                                                                    |  |  |  |  |  |
| 11                   | Start Time                | Data capture start time.                                                                                                    |  |  |  |  |  |
| 12                   | Capture Time              | The amount of time that has elapsed since the start of data capture.                                                                                                    |  |  |  |  |  |
| 13                   | Allowable Time            | The amount of time available for data capture. When the remaining time is up, data capture stops at both the device and the PC.                                                                                                    |  |  |  |  |  |
| 14                   | Number                    | The number of data capture operations when Repeat Capture has been specified.                                                                                                    |  |  |  |  |  |
| 15 Sampling Interval |                           | The sampling interval. * EXT is displayed during external sampling.                                                                                                    |  |  |  |  |  |
| 16                   | PC Capture<br>Destination | The data capture destination at the PC.                                                                                                    |  |  |  |  |  |
| 17                   | Screen switching          | Switches between screens (Y-T/Y-T Zoom/Digital/Report Views).                                                                                                    |  |  |  |  |  |
| 18                   | Waveform Graph            | The waveforms are displayed here.                                                                                                    |  |  |  |  |  |
| 19                   | Cursors                   | Selects which of the cursor values should be displayed in the digital display area when scroll is stopped during capture. Up to three values (Cursor A, Cursor B, Cursor A-B) can be displayed at the same time.<br>This function is available when the scroll is Off during capture, or during replay.                      |  |  |  |  |  |
| 20                   | Switch displayed groups   | Click one of these buttons to select a group whose waveform and digital values are displayed.                                                                                                    |  |  |  |  |  |
| 21                   | Digital                   | The digital values are displayed in this area. Clicking on any of the CH numbers enables the waveform for that channel to be hidden/displayed. The channels for which an alarm has been generated are shown in red. The waveform display On/Off setting is cleared when the capture settings are changed and is reset to On. |  |  |  |  |  |
| 22                   | Cursor Time               | The cursor times are displayed during data capture when Scroll Off has been selected.                                                                                                    |  |  |  |  |  |
| 23                   | Waveform Op.              | Click this button to perform various settings for the waveform display. Refer to section 13-3 for details.                                                                                                    |  |  |  |  |  |

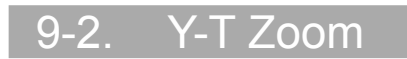

Switches to full-screen Y-T View. The operation is the same as in Y-T View.

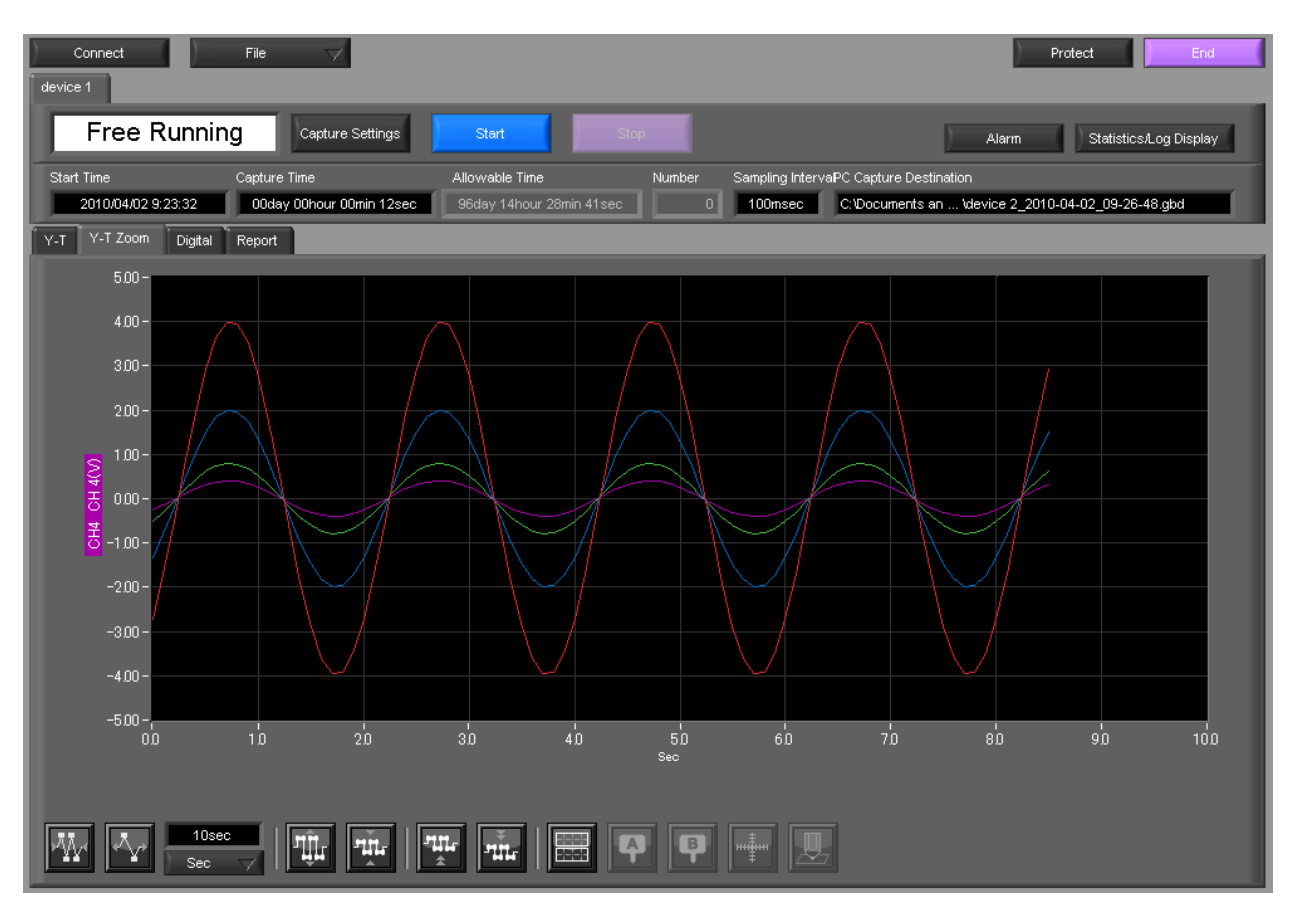

### 9-3. Digital

The captured data is displayed as digital values. Instantaneous values are displayed in large characters to enable easy confirmation.

| Connect File                                                                                                    | $\neg$                                                                               |          |          | Protect |  |  |  |  |  |  |  |  |
|----------------------------------------------------------------------------------------------------|--------------------------------------------------------------------------------------|----------|----------|---------|--|--|--|--|--|--|--|--|
| device 1                                                                                                    |                                                                                      |          |          |         |  |  |  |  |  |  |  |  |
| Free Running                                                                                                    | Free Running Capture Settings Start Stop Alarm Statistics/Log Display                |          |          |         |  |  |  |  |  |  |  |  |
| Start Time Captur                                                                                                    | Start Time Capture Time Allowable Time Number Sampling IntervaPC Capture Destination |          |          |         |  |  |  |  |  |  |  |  |
| 2010/04/02 9:23:32 O0day 00hour 00min 12sec 96day 14hour 28min 41sec 0 100msec C:1Documents an Vaevice 2_2010-04-02_09-26-48.gbd |                                                                                      |          |          |         |  |  |  |  |  |  |  |  |
| Y-T Y-T Zoom Digital Report                                                                                                    |                                                                                      |          |          |         |  |  |  |  |  |  |  |  |
| Analog 1 21-40 41-60 61-80 81-100 101-120 121-140 141-160 161-180 181-200                                                        |                                                                                      |          |          |         |  |  |  |  |  |  |  |  |
| CH1 CH 1                                                                                                    | CH2 CH 2                                                                             | СНЗСНЗ   | CH4 CH 4 |         |  |  |  |  |  |  |  |  |
| +0.3944 V                                                                                                    | +0.3929 V                                                                            | +0.390 V | +0.387 V | ****    |  |  |  |  |  |  |  |  |
|                                                                                                    |                                                                                      |          |          |         |  |  |  |  |  |  |  |  |
|                                                                                                    |                                                                                      |          |          |         |  |  |  |  |  |  |  |  |
| *****                                                                                                    | *****                                                                                | *****    | *****    | ****    |  |  |  |  |  |  |  |  |
|                                                                                                    |                                                                                      |          |          |         |  |  |  |  |  |  |  |  |
|                                                                                                    |                                                                                      |          |          |         |  |  |  |  |  |  |  |  |
| *****                                                                                                    | *****                                                                                | *****    | *****    | *****   |  |  |  |  |  |  |  |  |
|                                                                                                    |                                                                                      |          |          |         |  |  |  |  |  |  |  |  |
|                                                                                                    |                                                                                      |          |          |         |  |  |  |  |  |  |  |  |
| *****                                                                                                    | *****                                                                                | *****    | *****    | *****   |  |  |  |  |  |  |  |  |
| Pulse/Logic                                                                                                    | 3                                                                                    |          |          | 4       |  |  |  |  |  |  |  |  |
|                                                                                                    |                                                                                      |          |          |         |  |  |  |  |  |  |  |  |
|                                                                                                    |                                                                                      |          |          |         |  |  |  |  |  |  |  |  |
| *****                                                                                                    | *****                                                                                | ****     | *****    |         |  |  |  |  |  |  |  |  |

| No. | Name             | Description                                                                                                    |
|-----|------------------|----------------------------------------------------------------------------------------------------|
| 1   | Analog           | 20 analog channels' digital values are displayed here.                                                                             |
| 2   | Set displayed CH | Click one of these buttons to select 20 analog channels to display the digital values.<br>It is not displayed for GL220 or GL200A. |
| 3   | Pulse            | Pulse signals' digital values are displayed here. (when the Logic/Pulse setting is "Pulse")                                        |
| 4   | Logic            | Logic signals' digital values are displayed here. (when the Logic/Pulse setting is "Logic")                                        |

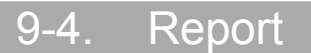

Displays daily report data during capture when the daily report function is enabled. The displayed data can be displayed on EXCEL in the Free Running status. If Off has been specified for the Report setting, report data is not displayed.

| Connec<br>device 1                                                                                             | ct File                                                                                                    | $\overline{\nabla}$ |                 |                 |                 |                |                 | Pro             | otect           | End       |
|----------------------------------------------------------------------------------------------------|----------------------------------------------------------------------------------------------------|---------------------|-----------------|-----------------|-----------------|----------------|-----------------|-----------------|-----------------|-----------|
| Fre                                                                                                    | Free Running Capture Settings Start Stop Alarm Statistics/Log Display                                                                                                    |                     |                 |                 |                 |                |                 |                 |                 |           |
| Start Time<br>2010/                                                                                            | Start Time         Capture Time         Allowable Time         Number         Sampling IntervaPC Capture Destination           2010/04/02 9:23:32         00day 00hour 00min 12sec         96day 14hour 28min 41sec         0         100msec         C:VDocuments an Vdevice 2_2010-04-02_09-26-48 gbd |                     |                 |                 |                 |                |                 |                 |                 |           |
| Y-T Y-T Zoom Digital Report           Display in Excel         2           Display in Excel         No Capture |                                                                                                    |                     |                 |                 |                 |                |                 |                 |                 |           |
| No.                                                                                                    | Date Time                                                                                                    | ms                  | CH1(mV)<br>CH 1 | CH2(mV)<br>CH 2 | CH3(mV)<br>CH 3 | CH4(V)<br>CH 4 | CH5(°F)<br>CH 5 | CH6(°F)<br>CH 6 | CH7(°F)<br>CH 7 |           |
| 16                                                                                                    | 2010-03-06 18:48:56                                                                                                    | 200                 | -9,144          | +3.74           | -0.40           | -0.0026        | BURN OUT        | BURN OUT        | BURN OUT        |           |
| 17                                                                                                    | 2010-03-06 18:48:57                                                                                                    | 200                 | ++++++          | +53.12          | +104.13         | +0.3143        | BURN OUT        | BURN OUT        | BURN OUT        |           |
| 18                                                                                                    | 2010-03-06 18:48:58                                                                                                    | 200                 | -9,460          | +3.04           | +0.29           | -0.0022        | BURN OUT        | BURN OUT        | BURN OUT        |           |
| 19                                                                                                    | 2010-03-06 18:48:59                                                                                                    | 200                 | ++++++          | +53.12          | +104.14         | +0.3096        | BURN OUT        | BURN OUT        | BURN OUT        |           |
| 20                                                                                                    | 2010-03-06 18:49:00                                                                                                    | 200                 | -9,494          | +2.41           | +0.93           | -0.0024        | BURN OUT        | BURN OUT        | BURN OUT        |           |
| 21                                                                                                    | 2010-03-06 18:49:01                                                                                                    | 200                 | ++++++          | +53.12          | +104.14         | +0.3150        | BURN OUT        | BURN OUT        | BURN OUT        |           |
| 22                                                                                                    | 2010-03-06 18:49:02                                                                                                    | 200                 | -9.325          | +1.87           | +1.55           | -0.0022        | BURN OUT        | BURN OUT        | BURN OUT        |           |
| 23                                                                                                    | 2010-03-06 18:49:03                                                                                                    | 200                 | ++++++          | +53.12          | +104.14         | +0.3110        | BURN OUT        | BURN OUT        | BURN OUT        |           |
| 24                                                                                                    | 2010-03-06 18:49:04                                                                                                    | 200                 | -9.097          | +1.53           | +1.90           | -0.0021        | BURN OUT        | BURN OUT        | BURN OUT        |           |
| 25                                                                                                    | 2010-03-06 18:49:05                                                                                                    | 200                 | ++++++          | +53.12          | +104.13         | +0.3142        | BURN OUT        | BURN OUT        | BURN OUT        |           |
| 26                                                                                                    | 2010-03-06 18:49:06                                                                                                    | 200                 | -9.073          | +1.79           | +2.15           | -0.0020        | BURN OUT        | BURN OUT        | BURN OUT        |           |
| 27                                                                                                    | 2010-03-06 18:49:07                                                                                                    | 200                 | ++++++          | +53.12          | +104.14         | +0.3125        | BURN OUT        | BURN OUT        | BURN OUT        |           |
| 28                                                                                                    | 2010-03-06 18:49:08                                                                                                    | 200                 | -9.137          | +1.61           | +1.82           | -0.0021        | BURN OUT        | BURN OUT        | BURN OUT        |           |
| 29                                                                                                    | 2010-03-06 18:49:09                                                                                                    | 200                 | ++++++++        | +53.12          | +104.14         | +0.3153        | BURN OUT        | BURN OUT        | BURN OUT        |           |
| 30                                                                                                    | 2010-03-06 18:49:10                                                                                                    | 200                 | -9.321          | +1,91           | +1.53           | -0.0022        | BURN OUT        | BURN OUT        | BURN OUT        |           |
| <b>Q1</b>                                                                                                    | 2010-03-06 18/40-11                                                                                                    | 200                 | ++++++          | +5210           | +10/11/         | +0.2105        | BURNIOUT        | BURN OUT        |                 | 1 ( )<br> |
| _                                                                                                    |                                                                                                    |                     |                 |                 |                 |                |                 |                 |                 |           |
|                                                                                                    |                                                                                                    |                     | CH1(mV)<br>CH1  | CH2(mV)<br>CH 2 | CH3(mV)<br>CH 3 | CH4(V)<br>CH 4 | CH5(°F)<br>CH 5 | CH6(°F)<br>CH 6 | CH7(°F)<br>CH 7 | CH(<br>CI |
|                                                                                                    | Average                                                                                                    |                     | ****            | +28.31 🥏        | +51.93          | +0.1549        | ****            | ****            | ****            | +8        |
|                                                                                                    | Max                                                                                                    |                     | ****            | +53.12          | 104.14          | +0.3153        | ****            | ****            | ****            | +6        |
|                                                                                                    | Min                                                                                                    |                     | -9.539          | +1.53           | -3.12           | -0.0029        | ****            | ****            | ****            | -0        |
|                                                                                                    |                                                                                                    |                     |                 |                 |                 |                |                 |                 |                 |           |

| No. | Name                             | Description                                                                                                    |
|-----|----------------------------------|----------------------------------------------------------------------------------------------------|
| 1   | Display in Excel                 | The data is displayed in Excel format when the device is in the Free Running status. The Microsoft Excel program must be installed in order for the Export to Direct Excel File function to be used.<br>* Data displayed on EXCEL is only data displayed in the report. |
| 2   | Daily Report<br>Capture Interval | The daily report capture interval is displayed here.                                                                                                    |
| 3   | Daily report data                | The daily report data is displayed here. If the number of points exceeds 100, data is deleted starting from the oldest data (the actual data is not affected).                                                                                                    |
| 4   | Calc. resultsThe                 | The calculated results for the average, maximum and minimum values are displayed here.                                                                                                    |

## 10. Settings Screens

This chapter describes the screens used to perform settings related to data capture.

### 10-1. AMP Settings

This screen is used to make the analog input, logic input, and pulse input settings.

| AMP Settings D | ata Capture Settings | Trigger Alarm Settings        | Report Settings   | Other Se             | ettings      |          |                     |           |                    |              |
|----------------|----------------------|-------------------------------|-------------------|----------------------|--------------|----------|---------------------|-----------|--------------------|--------------|
| Croph Dio      |                      | 1                             |                   |                      |              |          |                     |           | 10(11)             | 12           |
|                |                      |                               | ds                |                      | 6            |          |                     |           | About CH C         | Froup        |
|                |                      | AI                            | CH Settings Input |                      | Range        | Filter   | 8                   | 9         | Span Scaling       | CH Group     |
|                |                      |                               | DC                | $\nabla$             | ) 1V - 5     | ∕ ∫ Off  |                     | 0.4-7     | ) ( ) Off          | G1 🗸         |
| 1 1 1          |                      | 1 CH 1                        | "<br>DC           | $\overline{\nabla}$  | ) 1V 🔍       | Z Off    |                     | Autozero  | ) ( ) Off          | 61 🗸         |
| 13             |                      | 2 СН 2                        | DC                | $\overline{\forall}$ | 2V 🗸         | / Off    | $\overline{\nabla}$ |           | ) ( ) Off          | 61 🗸         |
|                |                      | з СН З                        | DC                | $\overline{\nabla}$  | 5V 🤿         | / Off    | $\overline{\nabla}$ |           | ) ( ) Off          | 61 🗸         |
|                |                      | 4 CH 4                        | DC                | $\overline{\nabla}$  | )<br>10V – 🗸 | / Off    | $\overline{\nabla}$ | )         | ) ( ) Off          | 61 🗸         |
| A A A          |                      | 5 СН 5                        | Off               |                      |              | ∕ ∫ Off  | $\overline{\nabla}$ |           | ) ) Off            | G1 🗸         |
|                |                      | 6 СН 6                        | TEM               | P 🗸                  | тс-к 🤜       | Off      | deg0                |           | ) Off              | G1 🗸         |
|                |                      | 7 СН 7                        | TEM               |                      | ) тс-к 🗠     | Off      | deg0                |           | ) ) Off            | G1 🗸         |
|                |                      | 8 сн 8                        | TEM               | P 🗸                  | ) тс-ј 🗠     | / Off    | deg0                |           | ) ) Off            | G1 🗸         |
|                |                      | 9 СН 9                        | Off               |                      |              |          |                     |           |                    |              |
|                | M M T                | о Сн10                        | RH                | $\nabla$             |              | Off      | ▽ %                 | )         | ) ) Off            | G1 🗸         |
|                | M M 🕒                |                               |                   |                      |              |          |                     |           |                    |              |
|                |                      | Logic/Pulse Set               | tings             |                      |              |          |                     |           |                    |              |
| V V V          |                      |                               |                   |                      |              |          |                     |           |                    |              |
|                | Logic                | c/Puise Settings              |                   | M'                   |              |          |                     |           |                    |              |
|                | СН                   | gic Seπings<br>I Color Fitter | Puise Se<br>CH    | αings<br>Color       | Input        |          | Range               | Filter    | Slope              | Span Scaling |
|                |                      | 1 Off                         |                   |                      | Revolutio    | ons 🗸    | -<br>SORPM 🗸        | Off       | ▽()H ▽(            |              |
|                |                      | 2 Off                         | 2                 |                      | Counts       | $\nabla$ | ) 50C 🗸             | Off       |                    | ) ) Off      |
|                |                      | 3 Off                         |                   |                      | Counts       |          | ) 50C 🗸             | On        | <b>▽ ) H - ▽  </b> | ) ) Off      |
|                |                      | 4 Off                         | 4                 |                      | Off          | $\nabla$ | Off V               | On        |                    | 1 Off        |
|                |                      | 5 16 1                        | 7 18              | 19                   | 20           |          | 21                  | 22        |                    | 24 25        |
|                |                      |                               |                   |                      |              |          |                     | ок        | Cancel             | Apply        |
|                |                      |                               |                   |                      |              |          |                     | (26)      | 27                 |              |
|                |                      |                               |                   |                      |              |          |                     | <b>20</b> |                    |              |

| No. | Name          |                                                                                                    | Description                                                                                                    |  |  |  |  |
|-----|---------------|----------------------------------------------------------------------------------------------------|----------------------------------------------------------------------------------------------------|--|--|--|--|
| 1   | Settings tabs | These tabs are used to change the settings screen.                                                                                                    |                                                                                                    |  |  |  |  |
|     |               | AMP Settings                                                                                                    | This tab is used to make input-related settings.                                                                         |  |  |  |  |
|     |               | Data Capture Settings                                                                                                    | This tab used to make settings related to data capture.                                                                  |  |  |  |  |
|     |               | Trigger/Alarm Settings                                                                                                    | This tab is used to make settings related to the trigger and alarm functions.                                            |  |  |  |  |
|     |               | Report Settings                                                                                                    | This tab is used to make settings related to the daily report, monthly report, and Export to Direct Excel File functions |  |  |  |  |
|     |               | Other Settings                                                                                                    | This tab is used to make various other settings, to display information, and so forth.                                   |  |  |  |  |
| 2   | СН            | These are the channel n                                                                                                    | umbers for analog input.                                                                                                 |  |  |  |  |
| 3   | Color         | The color used for the waveform for each channel can be specified here.<br>* The line color settings are not stored in captured data. Since the setting values of this software are used,<br>the line colors may be different during capture and replay. |                                                                                                    |  |  |  |  |
| 4   | Annotation    | Each channel can be freely annotated (input the signal name, etc.). The maximum number of characters is 31 (in single-byte).                                                                                                    |                                                                                                    |  |  |  |  |

| No. | Name                     | Description                                                                                                    |                                                                                                    |  |  |
|-----|--------------------------|----------------------------------------------------------------------------------------------------|----------------------------------------------------------------------------------------------------|--|--|
| 5   | Input                    | Select the input t                                                                                                    | ype for each channel.                                                                                                    |  |  |
|     |                          | Off                                                                                                    | No input is made to that channel.                                                                                                    |  |  |
|     |                          | DC                                                                                                    | Select DC to perform voltage measurement.                                                                                                    |  |  |
|     |                          | TEMP                                                                                                    | Select TEMP to perform temperature measurement.                                                                                                    |  |  |
|     |                          | RH                                                                                                    | Select RH to perform humidity measurement.                                                                                                    |  |  |
| 6   | Range                    | These buttons ar                                                                                                    | e used to select the input range for each channel.                                                                                                    |  |  |
|     |                          | DC                                                                                                    | 20/50/100/200/500(mV)/1/2/5/10/20/50(V)/1-5V                                                                                                    |  |  |
|     |                          | TEMP                                                                                                    | TC-K/TC-J/TC-T/TC-R/TC-E/TC-B/TC-S/TC-N/TC-W<br>Pt100*/JPt100*/PT1000* (* is only GL820 or GL800)                                                                                |  |  |
|     |                          | RH                                                                                                    | Fixed to 1 V; the unit is converted internally.<br>$0V \rightarrow 0\%, 1V \rightarrow 100\%$                                                                                    |  |  |
| 7   | Filter                   | Use these button<br>is used in the filte<br>configured samp<br>(Off/2/5/10/20/40                                                                     | es to set the filter for each channel. Moving average processing<br>er. It captures the data for configured number of times at the<br>ling rate and performs average processing. |  |  |
| 8   | Unit                     | The selected unit                                                                                                    | t is displayed here.                                                                                                    |  |  |
| 9   | Auto Zero                | Adjusts the curre humidity only). R                                                                                                    | nt input value as the zero points for each channel (voltage and efer to section 10-1-1 for details.                                                                              |  |  |
| 10  | Span                     | Use these button displayed in the v                                                                                                    | is to set the upper limit and lower limit values for the waveforms waveform graph. Refer to section 10-1-2 for details                                                           |  |  |
| 11  | Scaling                  | Use these button                                                                                                    | s to convert the unit. Refer to section 10-1-3 for details                                                                                                    |  |  |
| 12  | CH Group                 | Use these button<br>here can be view                                                                                                    | is to set the display group for each channel. Only the groups set yed in Y-T display screen.                                                                                     |  |  |
| 13  | Graph Display            | The waveforms for which settings have been made can be checked here. Click                                                                           |                                                                                                    |  |  |
|     |                          | the "Apply" button to apply the settings that have been made.                                                                                        |                                                                                                    |  |  |
| 14  | Logic/Pulse<br>switching | Use this button to switch the digital input. Logic, Pulse, or OFF can be set here.<br>This setting is not available for GL200A.<br>(Off/Pulse/Logic) |                                                                                                    |  |  |
| 15  | Logic CH number          | The channel num                                                                                                    | nbers for logic input.                                                                                                    |  |  |
| 16  | Logic Line Color         | Make the logic w                                                                                                    | aveform color setting here.                                                                                                    |  |  |
| 17  | Logic Filter             | Make the logic fil<br>(Off/On)                                                                                                    | ter setting here. The filter is about -3dB at about 30Hz.                                                                                                    |  |  |
| 18  | Pulse CH number          | The channel num                                                                                                    | nbers for pulse input.                                                                                                    |  |  |
| 19  | Pulse Line Color         | Make the pulse li                                                                                                    | ne color setting here.                                                                                                    |  |  |
| 20  | Pulse Input              | Use the Input but sample is 50k.                                                                                                    | tton to select the pulse input type. * The upper limit of the count in one                                                                                                    |  |  |
|     |                          | Revolutions                                                                                                    | The number of pulses generated in one second is counted,<br>multiplied by 60, and displayed as the number of revolutions<br>(RPM).                                               |  |  |
|     |                          | Counts                                                                                                    | A cumulative count is made of the number of pulses generated in one sample.                                                                                                    |  |  |
|     |                          | Inst.                                                                                                    | The number of pulses generated in one sample is counted.                                                                                                    |  |  |
| 21  | Pulse Range              | Use these buttons to set the pulse range.                                                                                                    |                                                                                                    |  |  |
|     |                          | Revolutions 50/500/500/50k/500k/5M/500M (RPM/F.S.)                                                                                                   |                                                                                                    |  |  |
|     |                          | Counts                                                                                                    | 50/500/5000/50k/500k/5M/50M/500M (C/F.S.)                                                                                                    |  |  |
|     |                          | Inst.                                                                                                    | 50/500/5000/50k/500k/5M/50M/500M (C/F.S.)                                                                                                    |  |  |
| 22  | Pulse Filter             | Make the pulse filter setting here. The filter is about -3dB at about 30Hz                                                                           |                                                                                                    |  |  |
|     |                          | (Off/On)                                                                                                    |                                                                                                    |  |  |

| No. | Name          | Description                                                                                                    |  |  |  |  |
|-----|---------------|----------------------------------------------------------------------------------------------------|--|--|--|--|
| 23  | Pulse Slope   | Use this button to select the pulse detection slope.                                                             |  |  |  |  |
|     |               | H Rising signals are counted.                                                                                    |  |  |  |  |
|     |               | L Falling signals are counted.                                                                                   |  |  |  |  |
|     |               |                                                                                                    |  |  |  |  |
| 24  | Pulse Span    | Use this button to set the upper limit and lower limit values for the waveforms displayed in the waveform graph. |  |  |  |  |
| 25  | Pulse Scaling | Use this button to convert the unit.                                                                             |  |  |  |  |
| 26  | ОК            | Click this button to register your settings and close the screen.                                                |  |  |  |  |
| 27  | Cancel        | Click this button to close the screen without registering your settings.                                         |  |  |  |  |
| 28  | Apply         | Click this button to apply the settings mode.                                                                    |  |  |  |  |

#### 10-1-1. Auto Zero Setting

Performs zero adjustment.

The adjustable range is  $\pm 10\%$  of the setting range.

(Example: For a range of 1V, the full scale is ±1 V, and the adjustable range is ±100 mV.)

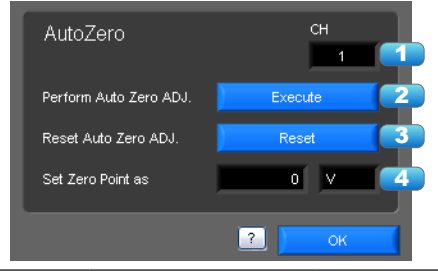

| No. | Name                        | Description                                                                                                    |
|-----|-----------------------------|----------------------------------------------------------------------------------------------------|
| 1   | СН                          | Displays a channel for which Auto Zero ADJ. should be performed.                                                                           |
| 2   | Perform Auto Zero<br>ADJ.   | Performs Auto Zero ADJ. * If you have changed the input or range just before this step, first click "Apply" in the capture setting screen. |
| 3   | Reset Auto Zero<br>ADJ.     | Resets the zero adjustment to the initial state. * Changing the range will reset this setting.                                             |
| 4   | Zero position voltage value | Displays the adjusted value after Zero ADJ.                                                                                                |

#### 10-1-2. Span Settings

Span settings are made at this screen.

To make the settings, input numerical values directly or use a cursor to adjust values.

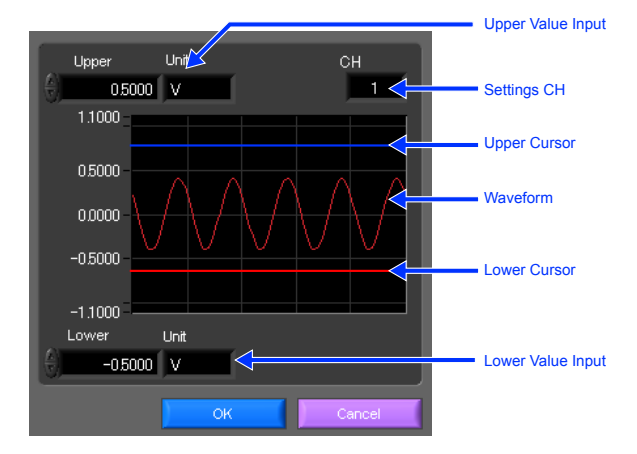

#### 10-1-3. Scaling Settings

Sets the scaling (unit conversion). Enter the upper and lower limits of the input and converted values. For the temperature channel, the offset setting with two points is used. \* If you have changed the input from the temperature or voltage just before retrieving the temperature measurement values, first click "Apply" in the capture setting screen.

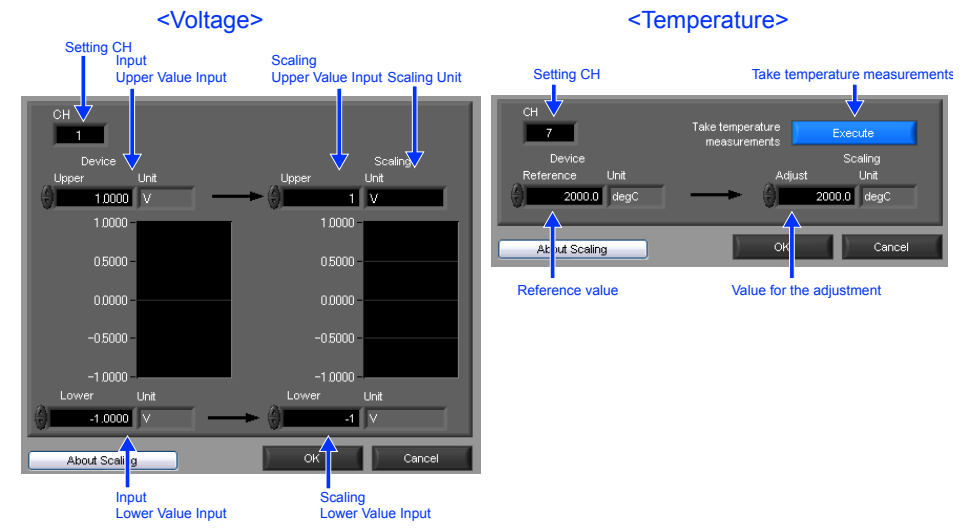

### 10-2. Data Capture Settings

Settings such as the Sampling Interval, Device Capture Settings and PC Capture Settings are made at this screen.

| AMP Settings Data Capture Se | gs Trigger Alarm Settings Report Settings Other Settings                                                                                                    |
|------------------------------|----------------------------------------------------------------------------------------------------|
| Graph Display                | Data Capture Settings                                                                                                    |
|                              | Current Settings<br>Sampling Interval 100nsec ? 2 2<br>AC line filter Off ? 3<br>Fastest interval ? 4<br>Device Capture Settings On ? 5<br>Allowable 96day 14hour 28min 41 sec 6<br>Capture destination<br>Name Type Auto ? 12<br>Save Path<br>Cobcouments and SettingsVizawaWy 'Data ? 12<br>Save Path<br>Cobcouments and SettingsVizawaWy 'Data ?<br>Capture Point 1000 (1000-200000) ? 10<br>Allowable 00day 00hour 01min 40sec ? 110 |
|                              |                                                                                                    |
|                              | CK Cancel Apply                                                                                                    |

| No. | Name              | Description                                                                                                    |
|-----|-------------------|----------------------------------------------------------------------------------------------------|
| 1   | Sampling Interval | Specifies the sampling interval for data capture.<br>The sampling interval that can be specified depends on the number of measured channels.<br>10/20/50/100/125/200/250/500(ms)/1/2/5/10/20/30(s)/1/2/5/10/20/30(min)/1(h)<br>* Allowable settings vary with the input setting and the number of measurement channels. |

| No. | Name                                                    |                                                                                                    | Description                                                                                                    |  |  |  |
|-----|---------------------------------------------------------|----------------------------------------------------------------------------------------------------|----------------------------------------------------------------------------------------------------|--|--|--|
| 2   | External sampling                                       | Sets the external sampling function to On or Off.<br>If set to On, data is captured using signals entered from the external input<br>terminal.<br>Signals that can be entered from the external input terminal must be slower than<br>the "fastest interval" display. Refer to the User's Manual for details.<br>* This function is available only for the GL220 and GL820.                                               |                                                                                                    |  |  |  |
| 3   | AC Line Filter                                          | Sets the AC line filt<br>The On or Off settir<br>Refer to the User's<br>* This function is available                                                                                                    | er function to On or Off in the external sampling settings.<br>ng will change the fastest interval of the external sampling.<br>Manual for details.<br>e only for the GL220 and GL820.                                         |  |  |  |
| 4   | Fastest interval                                        | Displays the fastest<br>function is used. Th<br>number of measure<br>* This function is available                                                                                                    | t interval of external sampling when the external sampling<br>ne fastest interval varies with the AC line filter setting and the<br>ement channels. Refer to the User's Manual for details.<br>e only for the GL220 and GL820. |  |  |  |
| 5   | Device Capture                                          | Use this button to s                                                                                                    | pecify the On/Off of data capture of the GL device.                                                                                                    |  |  |  |
|     | Destination<br>Settings button                          | On D<br>tr<br>b                                                                                                    | Data capture operation is also performed on the GL device.<br>Data capture cannot be started when there is no space in<br>the data capture destination of the device.Data is captured to<br>oth the device and the PC.         |  |  |  |
|     |                                                         | Off Data capture operation is not performed on the GL device.<br>Data capture can be started when there is no space in the<br>data capture destination of the device.Data is captured onl<br>to the PC.                                                                                                    |                                                                                                    |  |  |  |
|     |                                                         | * A setting of capturing da                                                                                                    | ata in CSV format to this unit is not available.                                                                                                    |  |  |  |
| 6   | Device Capture<br>Settings<br>Allowable capture<br>time | The length of time available for data capture to the selected device storage medium (internal memory or USB device) is displayed here.                                                                                                    |                                                                                                    |  |  |  |
| 7   | Device Capture                                          | Use this button to s                                                                                                    | elect the method for appending the file name.                                                                                                    |  |  |  |
|     | Settings<br>Name Type                                   | Auto C<br>da                                                                                                    | reate a date folder in the specified folder, and then create a ate and time file in it (Example: 2010-04-01_12-34-56.GBD)                                                                                                    |  |  |  |
|     |                                                         | User The file name can be freely specified by the user.                                                                                                    |                                                                                                    |  |  |  |
| 8   | Device Capture<br>Settings<br>Save Path                 | The save destinatio                                                                                                    | on at the device for the captured data is selected here.                                                                                                    |  |  |  |
| 9   | Ring Capture                                            | Ring Capture is a function that captures data while deleting old data when a specified number of capture points is exceeded. This function sets the Ring Capture function to On or Off on the GL220 or GL820 unit.<br>Refer to the User's Manual for details.<br>* Ring Capture is supported only on this unit. Only normal capture is available on the PC.<br>* This function is not available for the GL200A and GL800. |                                                                                                    |  |  |  |
| 10  | Ring Capt. Pts.                                         | Sets the number of Refer to the User's                                                                                                    | capture points when Ring Capture is performed.<br>Manual for details.                                                                                                    |  |  |  |
| 11  | Ring Allowable<br>Capture Time                          | Displays the time a<br>Refer to the User's                                                                                                    | vailable for capture in Ring Capture.<br>Manual for details.                                                                                                    |  |  |  |
| 12  | PC Capture<br>Settings                                  | Use this button to select the format of the data saved to the PC (personal computer).                                                                                                    |                                                                                                    |  |  |  |
|     | Format                                                  | Binary format (GBI                                                                                                    | D) The data is saved as binary data. When compared with a CSV file, the file size is somewhat small.                                                                                                    |  |  |  |
|     |                                                         | Text format (CSV)                                                                                                    | The data is saved as text data in a format that can be displayed in Excel.                                                                                                    |  |  |  |

| No. | Name                                         |                                                                                                    | Description                                                                                                    |  |  |  |
|-----|----------------------------------------------|----------------------------------------------------------------------------------------------------|----------------------------------------------------------------------------------------------------|--|--|--|
| 13  | PC Capture                                   | Use this button to select the method for appending the file name.                                                                                                    |                                                                                                    |  |  |  |
|     | Settings<br>Name Type                        | Auto                                                                                                    | A folder with the date as the file name is created within the specified folder, and then a file with the date and time as the file name is created within the newly-created folder. (Example Device1_2010-04-01_12-34-56.GBD) |  |  |  |
|     |                                              | User                                                                                                    | The file name can be freely specified by the user.                                                                                                    |  |  |  |
| 14  | PC Capture<br>Settings<br>Save Path          | The save destination at the PC (personal computer) for the captured data is selected here.                                                                                                    |                                                                                                    |  |  |  |
| 15  | PC Capture<br>Settings<br>Create Backup File | To enable this function, click the checkbox to display the check mark. The backup file is created at the same location as that specified in Item 14 "Save Path" above. The " bk" file extension is appended to the file name.                                                                                                    |                                                                                                    |  |  |  |
| 16  | PC Capture<br>Settings<br>Backup Interval    | Use this button to select the backup interval. During data capture, a backup data file is created at the specified intervals. If all the backup files are linked, the data will be same as that of the original data. (1/2/6/12/24(h)) * A fluctuation of about 10 seconds will be generated in the backup interval. Therefore, the data size of a backup file fluctuates to some degree. Since there is no loss of data, however, you can concatenate backup files to obtain data equivalent to that of one backup file that you would obtain from continuous capture. |                                                                                                    |  |  |  |

### 10-3. Trigger/Alarm Settings

Settings such as the trigger start condition, stop condition, alarm settings, and those for sending email are made at this screen.

| AMP Settings Data Capture Se | ettings Trigger Alarm Settings Report Settings Other Settings |                                    |
|------------------------------|---------------------------------------------------------------|------------------------------------|
| Graph Display                | Trigger Settings                                              |                                    |
|                              | Trigger Start Condition Off 7                                 | Trigger Stop Condition Off 2       |
|                              | Settings                                                      | Settings<br>Level Condition        |
|                              | Alarm Port No Alarm Condition                                 | Alarm Port No<br>Alarm Condition 1 |
| 6 6 6 6                      | Week Settings (H.M.S)                                         | Week Settings (H:M:S)              |
|                              | Sun.   Mon.   Tue.   Wed.   Thu.   Fri.   Sat.                | Sun. Mon. Tue. Wed. Thu. Fri. Sat. |
|                              | Date Settings 2010/04/02 00:00:00                             | Date Settings 2010/04/02           |
|                              |                                                               | Repeat Off 🔳 🚺                     |
| ММММ                         |                                                               |                                    |
|                              | Alarm Settings                                                |                                    |
|                              | Alarm Condition Settings ?                                    |                                    |
| V V V V V                    |                                                               |                                    |
|                              | Send Email when Settings ?                                    |                                    |
|                              | Alarm is Generated                                            |                                    |
|                              |                                                               |                                    |
|                              |                                                               |                                    |
|                              |                                                               |                                    |
|                              |                                                               | ОК Cancel Apply                    |

| No. | Name               |                                                                                                    | Description                                                                                                    |  |  |  |  |
|-----|--------------------|----------------------------------------------------------------------------------------------------|----------------------------------------------------------------------------------------------------|--|--|--|--|
| 1   | Trigger Start/Stop | Use this button to select the trigger start(stop) condition.                                                                            |                                                                                                    |  |  |  |  |
|     | Condition          | Off                                                                                                    | There is no data capture start condition.<br>(There is no stop condition.)                                                                                                    |  |  |  |  |
|     |                    | Level                                                                                                    | Data capture starts(stops) when the desired channel reaches the specified level value.                                                                                                   |  |  |  |  |
|     |                    | Alarm                                                                                                    | Data capture starts(stops) when the specified alarm occurs.<br>* Available only for the GL220, GL820, and GL800.                                                                         |  |  |  |  |
|     |                    | Date                                                                                                    | Data capture starts(stops) at the specified date and time.<br>* Settings are available only if Repeated Capture is Off.<br>* Settings are not transmitted to or received from this unit. |  |  |  |  |
|     |                    | Time                                                                                                    | Data capture starts(stops) at the specified time.<br>* Settings are available only if Repeated Capture is On.<br>* Settings are not transmitted to or received from this unit.           |  |  |  |  |
|     |                    | External                                                                                                    | Data capture starts(stops) with the external terminal signal.<br>Data capture starts when the external trigger signal detects a<br>falling of about 2.5V or less.                        |  |  |  |  |
|     |                    | Week                                                                                                    | Starts (stops) capture when the specified day of the week<br>arrives.<br>* Available only for the GL220 and GL820.                                                                       |  |  |  |  |
|     |                    | Defined Time                                                                                                    | Starts (stops) capture when a specified length of time<br>elapses.<br>* The starting function is available only for the GL220 and GL820.                                                 |  |  |  |  |
| 2   | Level Condition    | If "Level" has been selected for the start(stop) condition, make the required level settings here. Refer to section 10-3-1 for details. |                                                                                                    |  |  |  |  |

| No. | Name                                  | Description                                                                                                    |  |  |  |  |
|-----|---------------------------------------|----------------------------------------------------------------------------------------------------|--|--|--|--|
| 3   | Alarm Condition                       | If "Alarm" has been selected for the trigger start(stop) condition, set the alarm<br>number here. Select an alarm number between 1 and 4. This setting is not<br>available for GL200A.                                                                                         |  |  |  |  |
| 4   | Week Settings                         | Sets the day of the week when the trigger start (stop) condition is "Week."                                                                                                    |  |  |  |  |
| 5   | Date Settings                         | Sets the Date for starting (stopping) the capture on a specified day of the week when the trigger start (stop) condition is "Date", "Time" and "Week".                                                                                                    |  |  |  |  |
| 6   | Repeat                                | If On has been selected, the device proceeds to perform the next data capture operation after a start(stop) trigger has been generated.<br>* Does not transmit or receive the settings to or from this unit. This unit is always Off and the file name does not include "REP." |  |  |  |  |
| 7   | Alarm Condition                       | Use this button to make the alarm level settings for each input.                                                                                                    |  |  |  |  |
| 8   | Alarm Hold                            | This parameter specifies whether to maintain or clear the alarm status.                                                                                                    |  |  |  |  |
|     |                                       | On Once an alarm has been generated, the alarm status is maintained.<br>The alarm generated on each channel is retained together with the<br>alarm output status. To clear the alarm status, click the "Alarm Clear"<br>button displayed in the "Alarm Screen".                |  |  |  |  |
|     |                                       | Off The alarm generated status is not maintained. If the alarm status is canceled, the alarm status and alarm output for each channel are canceled.                                                                                                    |  |  |  |  |
| 9   | Send Email when<br>Alarm is Generated | This button to set the conditions for sending an email. An email can be sent when<br>an alarm has been generated. (However, an email sending environment must be<br>enabled.)<br>* Sends mail only during capture.                                                             |  |  |  |  |

CHECKPOINT

When the sampling is set to the External, the start trigger and the stop trigger cannot be set to the external at the same time. Also when the start trigger or the stop trigger is set to the External, if the sampling is set to the External, the start trigger or the stop trigger is force set to Off.

#### 10-3-1. Trigger Level Condition

If "Level" has been selected for the Trigger setting, the "Trigger Start/Stop Condition" settings must be made.

| Trig | iger Sta | art Co     | ondition  | Ak      | out Setting |         |         |          |         |       |               |
|------|----------|------------|-----------|---------|-------------|---------|---------|----------|---------|-------|---------------|
| 1    | 2        | $\Box_{s}$ | ettings 🧲 | 3       | 4           | 5       | 7       | 8 se     | attings |       | 10 11         |
| СН   | Functio  | 'n         | Upper     | Lower   | Unit        | Setting | СН      | Function | Upper   | Lower | Unit Setting  |
| 1    | ) Hi     | $\nabla$   | 2.0000    | -2.0000 | V           |         | 1-10 P1 | ) Off 🖂  | 0       | 0     |               |
| 2    | Lo       | $\nabla$   | 1.0000    | -1.0000 | V           |         | P2      | ) Off 🖂  | 0       | 0     |               |
| 3    | Off      | $\nabla$   | 1.000     | -1.000  |             |         | P3      | ) Off 🖂  | 0       | 0     |               |
| 4    | Off      | $\nabla$   | 1.000     | -1.000  |             |         | P4      | ) off 🖂  | 0       | 0     |               |
| 5    | Off      | $\nabla$   | 1.000     | -1.000  |             |         | 12      | 12       | T       |       |               |
| 6    | Off      | $\nabla$   | 1.00      | -1.00   |             |         | СН      | Function | 5       |       |               |
| 7    | Off      | $\nabla$   |           |         | degC        |         | L1      | ) Off 🖂  |         |       |               |
| 8    | Off      | $\nabla$   |           |         | degC        |         | L2      | ) Off 🖂  |         | Dete  | ction methods |
| 9    | Off      | $\nabla$   |           |         | degC        |         | L3      | ) Off 🖂  |         |       |               |
| 10   | Off      | $\nabla$   | 1.0       | -1.0    |             |         | L4      | ) Off 🖂  |         |       |               |
|      |          |            |           |         |             |         |         |          |         | ок    | Cancel        |

| No. | Name              | Description                                   |                                                                                                    |  |  |
|-----|-------------------|-----------------------------------------------|----------------------------------------------------------------------------------------------------|--|--|
| 1   | СН                | The channel numbers are displayed here.       |                                                                                                    |  |  |
| 2   | Function          | Use this bu                                   | tton to select the trigger level detection mode.                                                            |  |  |
|     |                   | Off                                           | Disabled                                                                                                    |  |  |
|     |                   | Hi                                            | A trigger is generated if the input signal is above the specified level.                                    |  |  |
|     |                   | Lo                                            | A trigger is generated if the input signal is below the specified level.                                    |  |  |
|     |                   | WinIn                                         | A trigger is generated if the input signal comes between the specified levels.                              |  |  |
|     |                   | WinOut                                        | A trigger is generated if the input signal goes outside the specified levels.                               |  |  |
| 3   | Upper/Lower       | The level s                                   | ettings are displayed here.                                                                                 |  |  |
| 4   | Unit              | The unit is                                   | displayed here.                                                                                             |  |  |
| 5   | Setting           | Click this b                                  | utton to make the level settings.                                                                           |  |  |
| 6   | Switch CH         | Use this slip<br>* Not available              | Use this slider to select 10 channels to perform the settings.<br>* Not available for the GL200A and GL220. |  |  |
| 7   | Pulse CH          | The channe                                    | The channel numbers for pulses are displayed here.                                                          |  |  |
| 8   | Pulse Function    | Use this bu                                   | Use this button to select the pulse level detection mode. (Same as Analog)                                  |  |  |
| 9   | Pulse Upper/Lower | The level settings are displayed here.        |                                                                                                    |  |  |
| 10  | Pulse Unit        | The unit is displayed here.                   |                                                                                                    |  |  |
| 11  | Pulse Settings    | Click this button to make the pulse settings. |                                                                                                    |  |  |
| 12  | Logic CH          | The channe                                    | el numbers for logics are displayed here.                                                                   |  |  |
| 13  | Logic Function    | Use this button to select the logic setting.  |                                                                                                    |  |  |
|     |                   | Off                                           | Disabled                                                                                                    |  |  |
|     |                   | Н                                             | Detection is performed when the signal is rising.                                                           |  |  |
|     |                   | L                                             | Detection is performed when the signal is falling.                                                          |  |  |
| 14  | Combination       | Use this bu                                   | tton to set the combination of configured triggers.                                                         |  |  |
|     |                   | OR                                            | Data capture starts (stops) when one of the configured trigger conditions is true.                          |  |  |
|     |                   | AND                                           | Data capture starts (stops) when all of the configured trigger conditions are true.                         |  |  |
| 15  | Detection methods | Sets the de                                   | tection method of a trigger. * Available only for the GL220 and GL820.                                      |  |  |
|     |                   | Level                                         | Each condition is Level operation.                                                                          |  |  |
|     |                   | Edge                                          | Each condition is Edge operation.                                                                           |  |  |
|     |                   | Refer to se                                   | ction 10-3-1-2 for details.                                                                                 |  |  |

#### 10-3-1-1. Trigger Level Settings Screen

This screen is used to make the level settings to detect a trigger. To make the settings, you input numerical values directly or use a cursor.

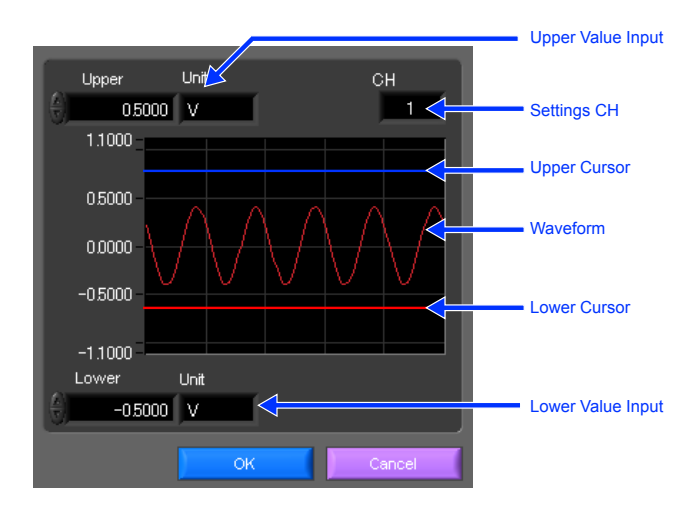

10-3-1-2. Level Detection and Edge Detection

To detect a trigger, you can select level detection or edge detection.

• Level Detection:

In the level detection, a trigger is detected when an input signal is above/below the specified level.

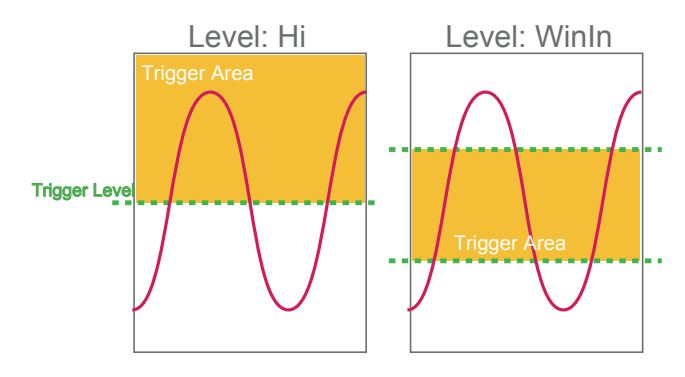

• Edge Detection:

In the edge detection, a trigger is detected when an input signal is above/below the specified level. Even if an input signal reached the detection level before, a trigger is not detected unless it reaches the level again after it is outside.

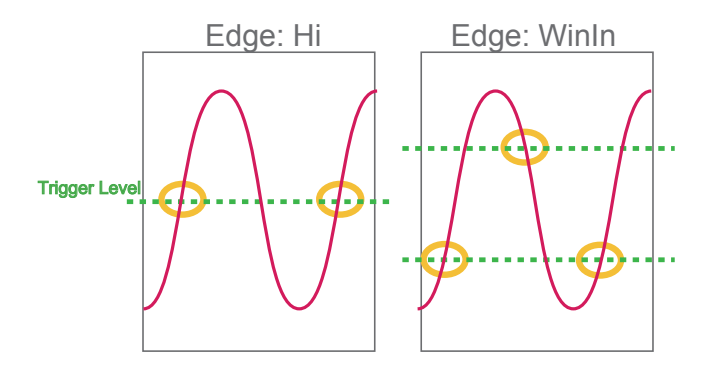

#### 10-3-2. Alarm Condition

The alarm level settings for each input are made at this screen.

|    | Alarm Setti             | ng     |         | About Settin | g       |     |        |    |          |       |       |           |         |       |
|----|-------------------------|--------|---------|--------------|---------|-----|--------|----|----------|-------|-------|-----------|---------|-------|
| 1  | <b>2</b> <sub>stt</sub> | ngs    | 3       | 4            | 5       | 6   |        | 8  | 9 Jettir | ngs 1 |       | 11        | 12      | 13    |
| сн | Function                | Upper  | Lower   | Unit         | Setting | Out | - 1-10 | сн | Function | Upper | Lower | Unit      | Setting | Out   |
| 1  | ) Hi 🗸                  | 2.0000 | -2.0000 | V            |         | 3 🗸 |        | P1 |          | 0     | 0     |           |         | 3 🗸   |
| 2  | ) Lo 🗸                  | 1.0000 | -1.0000 | V            | )       | 3 🗸 |        | P2 |          |       |       |           |         |       |
| 3  | ) Winin 🖂               | 1.000  | -1.000  | V            |         | 3 🗸 |        | P3 |          |       |       |           |         |       |
| 4  | WinOut 🗸                | 1.000  | -1.000  | V            |         | 3 🗸 |        | P4 |          |       |       |           |         |       |
| 5  | ) Off 🖂                 |        |         |              |         |     |        | 11 |          |       |       |           |         |       |
| 6  | ) Off 🗸                 |        |         |              |         |     |        |    | et       |       |       | Detection | methods |       |
| 7  | ) Off 🖂                 |        |         | degC         |         |     |        | СН | Function | Out   |       | Level     |         | 17    |
| 8  | ) Off 🖂                 |        |         | degC         |         |     |        |    |          |       |       |           |         |       |
| 9  | ) Off 🖂                 |        |         | degC         |         |     |        |    |          |       |       |           |         |       |
| 10 | Off 🗸                   |        |         |              |         |     | ₹      |    |          |       |       |           |         |       |
|    |                         |        |         |              |         |     |        | L4 |          |       |       |           |         |       |
|    |                         |        |         |              |         |     |        |    |          |       |       | ок        | Ca      | ancel |

| No. | Name              |                                                                                                    | Description                                                                                                    |  |  |
|-----|-------------------|----------------------------------------------------------------------------------------------------|----------------------------------------------------------------------------------------------------|--|--|
| 1   | СН                | The channe                                                                                                    | I numbers are displayed.                                                                                                    |  |  |
| 2   | Function          | Select the a                                                                                                    | larm level detection mode.                                                                                                    |  |  |
|     |                   | Off                                                                                                    | Disabled.                                                                                                    |  |  |
|     |                   | Hi                                                                                                    | An alarm is generated if the input signal is above the specified level.                                                                                              |  |  |
|     |                   | Lo                                                                                                    | An alarm is generated if the input signal is below the specified level.                                                                                              |  |  |
|     |                   | WinIn                                                                                                    | An alarm is generated if the input signal comes between the specified levels.                                                                                        |  |  |
|     |                   | WinOut                                                                                                    | An alarm is generated if the input signal goes outside the specified levels.                                                                                         |  |  |
| 3   | Upper/Lower       | The level se                                                                                                    | ttings are displayed here.                                                                                                    |  |  |
| 4   | Unit              | The unit is o                                                                                                    | lisplayed here.                                                                                                    |  |  |
| 5   | Setting           | Click this bu                                                                                                    | itton to make the level settings.                                                                                                    |  |  |
| 6   | Output            | Set the term<br>output term<br>OR is applie                                                                                                    | Set the terminal that outputs an alarm. It is selected out of the device's four alarm output terminals.<br>OR is applied to output of the terminal for each channel. |  |  |
| 7   | Switch CH         | Use this slic<br>* Not available                                                                                                    | Use this slider to select 10 channels to perform the settings.<br>* Not available for the GL200A and GL220.                                                          |  |  |
| 8   | Pulse CH          | The channel numbers for pulses are displayed here.                                                                                                    |                                                                                                    |  |  |
| 9   | Pulse Function    | Use this button to select the pulse level detection mode. (Same as Analog)                                                                                           |                                                                                                    |  |  |
| 10  | Pulse Upper/Lower | The level se                                                                                                    | The level settings are displayed here.                                                                                                    |  |  |
| 11  | Pulse Unit        | The unit is displayed here.                                                                                                    |                                                                                                    |  |  |
| 12  | Pulse Settings    | Click this bu                                                                                                    | itton to make the pulse settings.                                                                                                    |  |  |
| 13  | Pulse Output      | Set the terminal that outputs an alarm. It is selected out of the device's four alarm output terminals.<br>OR is applied to output of the terminal for each channel. |                                                                                                    |  |  |
| 14  | Logic CH          | The channel numbers for logics are displayed here.                                                                                                    |                                                                                                    |  |  |
| 15  | Logic Function    | Use this button to select the logic setting.                                                                                                    |                                                                                                    |  |  |
|     |                   | Off                                                                                                    | Disabled                                                                                                    |  |  |
|     |                   | Н                                                                                                    | Detection is performed when the signal is rising.                                                                                                    |  |  |
|     |                   | L                                                                                                    | Detection is performed when the signal is falling.                                                                                                    |  |  |
|     |                   | Refer to see                                                                                                    | tion 10-3-1 for details.                                                                                                    |  |  |
| 16  | Logic Output      | Set the terminal that outputs an alarm. It is selected out of the device's four alarm output terminals. OR is applied to output of the terminal for each channel.    |                                                                                                    |  |  |

| No. | Name              | Description                                                                     |                                          |  |  |
|-----|-------------------|---------------------------------------------------------------------------------|------------------------------------------|--|--|
| 17  | Detection methods | Sets the detection method of a alarm. * Available only for the GL220 and GL820. |                                          |  |  |
|     |                   | Level                                                                           | Level Each condition is Level operation. |  |  |
|     |                   | Edge Each condition is Edge operation.                                          |                                          |  |  |
|     |                   | Refer to section 1                                                              | 0-3-1-2 for details.                     |  |  |

#### 10-3-3. Send Email when Alarm is Generated

An email can be sent to a specified email address (or addresses) when an alarm is generated. (An email sending environment must be enabled.)

| Send Email when               | Alarm is Generated |
|-------------------------------|--------------------|
| Send Email when Alarm is Gene | rated              |
| —<br>Address 1                | Comment            |
| Address 2                     | Comment 3          |
| Address 3                     | Comment            |
| Address 4                     | Comment            |
| Address 5                     | Comment            |
| SMTP Server                   |                    |
| Sender Address                | <b>5</b>           |
|                               | OK Cancel          |

| No. | Name                                  | Description                                                                             |
|-----|---------------------------------------|-----------------------------------------------------------------------------------------|
| 1   | Send Email when<br>Alarm is Generated | To send an email when an alarm has been generated, click the checkbox to insert a check |
| 2   | Address(s)                            | Enter the email address.                                                                |
| 3   | Comment                               | Enter the Comment.                                                                      |
| 4   | SMTP Server                           | Enter the SMTP server name or address.                                                  |
| 5   | Sender address                        | Enter the sender email address.                                                         |

CHECKPOINT

The mail send function is available only during capture. No mail is sent even if an alarm is generated during the Free Running status.

### 10-4. Report Settings

The daily report and monthly report settings, as well as the Direct to Excel settings, are made at this screen. The daily report and monthly report are created as separate CSV files at capture intervals that are separate from those of the captured data.

The Export to Direct Excel File function transfers data in real time to an Excel file as it is being captured. If a template is used for the Excel file, waveforms can also be drawn in Excel in real time.

| AMP Settings Data Capture Settings Trigger Alarm Settings Report Settings Other Set | Settings                                                                             |
|-------------------------------------------------------------------------------------|--------------------------------------------------------------------------------------|
| Graph Display Report Settings About                                                 | t Report Settings                                                                    |
| Daily report Capture Interval 1sec 3                                                |                                                                                      |
| 2 Monthly report Capture interval 1min 2                                            |                                                                                      |
| Output Format CSV file 7                                                            | About the Export to Direct Excel File function                                       |
| Configure CSV file Cor                                                              | nfigure to export to direct Excel file                                               |
| Daily report 🙃 🗁 Ti                                                                 | iemplate file 🛛 🐻 🖉 🗁 🔤                                                              |
| C:Documents and Settings'W/y<br>Documents'Graphtec/GL220_620APS_E/Data              | C:Documents and Settings My<br>Documents/Graphtec/GL220_920APS_E\Temp\<br>default.xt |
| Monthly report 7                                                                    | Daily report                                                                         |
| C:Documents and SettingsWy                                                          | Destination sheet Sheet1                                                             |
| DocumentstoraphiectigL220_o20APS_ctuata                                             | Start cell H A V 1 1 1 10                                                            |
|                                                                                     | Destination sheet Sheet2                                                             |
|                                                                                     | Start cell H A V 1 ?                                                                 |
| s                                                                                   | Switch sheet Off [1]                                                                 |
|                                                                                     | Switch sheet Points 65000                                                            |
|                                                                                     | (1,000,000)                                                                          |
|                                                                                     |                                                                                      |
|                                                                                     |                                                                                      |

| No. | Name                                  |                                                                                                    | Description                                                                                                    |  |  |  |
|-----|---------------------------------------|----------------------------------------------------------------------------------------------------|----------------------------------------------------------------------------------------------------|--|--|--|
| 1   | Daily report                          | Click this checkbo                                                                                                    | ox to enter a check and enable the Daily report function.                                                                                                    |  |  |  |
| 2   | Monthly report                        | Click this checkbo                                                                                                    | Click this checkbox to enter a check and enable the Monthly report function.                                                                                                    |  |  |  |
| 3   | Daily report<br>Capture Interval      | Use this button to<br>ec/1/5/10/30min.<br>faster than the sa                                                                                                    | Jse this button to select the daily capture interval. 100/200/500msec/1/5/10/30s ec/1/5/10/30min. Data is captured at the sampling interval when the settings are faster than the sampling interval.                                                                                                    |  |  |  |
| 4   | Monthly report<br>Capture Interval    | Use this button to<br>1/5/10/30min/1/2/<br>settings are faste                                                                                                    | Use this button to select the monthly capture interval. Available settings are 1/5/10/30min/1/2/6/12/24hours. Data is captured at the sampling interval when the settings are faster than the sampling interval.                                                                                                    |  |  |  |
| 5   | Output Format                         | Use this button to                                                                                                    | select the output format for the report(s).                                                                                                    |  |  |  |
|     |                                       | Save as CSV batch files                                                                                                    | The data is saved as CSV batch files.                                                                                                    |  |  |  |
|     |                                       | Export to direct<br>Excel file                                                                                                    | The captured data is exported directly to Excel. If a template<br>file that was created in Excel is used, an original report can<br>be created in real time. The template files that were provided<br>as standard accessories can also be used.<br>* EXCEL must be installed to use this function.<br>* Transfer of 32000 points or more is disabled if a graph is used in the template. |  |  |  |
| 6   | Configure CSV file:<br>Daily report   | This parameter is used to specify the save destination for the Daily report.                                                                                                    |                                                                                                    |  |  |  |
| 7   | Configure CSV file:<br>Monthly report | This parameter is used to specify the save destination for the Monthly report.                                                                                                    |                                                                                                    |  |  |  |
| 8   | Template file                         | The template file settings for the Export to Direct Excel File function are made here. Files with the "xlt" and "xls" extensions can be used. Template files are provided as standard in the "Temp" folder that is installed with this software. |                                                                                                    |  |  |  |
| 9   | Destination sheet                     | This parameter is used to specify the name of the specified template sheet.                                                                                                    |                                                                                                    |  |  |  |
| 10  | Start cell                            | This parameter is transfer data.                                                                                                    | used to specify the start position on the sheet from which to                                                                                                    |  |  |  |

| No. | Name         | Description                                                                                         |
|-----|--------------|----------------------------------------------------------------------------------------------------|
| 11  | Switch sheet | When the specified number of points is reached, data is transferred to a different sheet.           |
|     |              | * When data is transferred to a different sheet, the graph or other element may not work correctly. |
|     |              | * EXCEL versions before 2007: Supports display up to Row 65536.                                     |
|     |              | * EXCEL 2007 and later versions: Supports display up to Row 1048576.                                |
|     |              | * Transfer of 32000 points or more is disabled if a graph is used in the template.                  |

### 10-5. Other Settings

This screen is used to make various other settings and to display information.

| AMP Settings Data Capture Settings Trigger Alarm Settings Report Settings Other Settings |                                                       |  |  |  |  |  |
|------------------------------------------------------------------------------------------|-------------------------------------------------------|--|--|--|--|--|
| Graph Display                                                                            | Other Settings                                        |  |  |  |  |  |
|                                                                                          | Synchronous control Off 🔹 🚹                           |  |  |  |  |  |
|                                                                                          | Room Temp. Compensation                               |  |  |  |  |  |
|                                                                                          | Burnout On 🛛 🖓 🕄                                      |  |  |  |  |  |
|                                                                                          | Output alarm at burnout Off 🤗 🔼                       |  |  |  |  |  |
|                                                                                          | Temp. Unit Celsius 🗸 👔 5                              |  |  |  |  |  |
|                                                                                          | Power On Start Off 🔹 👩                                |  |  |  |  |  |
|                                                                                          | AC Line Frequency 50Hz 7                              |  |  |  |  |  |
| N A A A A A A A                                                                          | Return to Factory Default Settings Execute 2          |  |  |  |  |  |
|                                                                                          | Information                                           |  |  |  |  |  |
|                                                                                          | Software Version 0.00 9                               |  |  |  |  |  |
|                                                                                          | No. Name CH Firmware System MAC Address               |  |  |  |  |  |
|                                                                                          |                                                       |  |  |  |  |  |
|                                                                                          |                                                       |  |  |  |  |  |
|                                                                                          |                                                       |  |  |  |  |  |
|                                                                                          |                                                       |  |  |  |  |  |
|                                                                                          | <b>11</b>                                             |  |  |  |  |  |
|                                                                                          | Graphtec Web site                                     |  |  |  |  |  |
|                                                                                          | Copyright (C12010 Graphtec Corp. All rights reserved. |  |  |  |  |  |
| l                                                                                        |                                                       |  |  |  |  |  |
|                                                                                          | OK Cancel Apply                                       |  |  |  |  |  |

| No. | Name                       | Description                                                                                                    |
|-----|----------------------------|----------------------------------------------------------------------------------------------------|
| 1   | Synchronous<br>control     | When multiple GL devices are connected, measurement starts on all GL with the synchronous control settings ON once measurement is started on one device. The same is true for finishing a measurement. Trigger and capture settings operate at their own configured values. (Triggers or samplings cannot be synchronized.)                                                                                                    |
| 2   | Room Temp.<br>Compensation | This parameter is used when thermocouples are used to perform temperature measurement. When using this device for room temperature compensation, select Internal.(Always select Internal for this setting.)                                                                                                    |
| 3   | Burnout                    | Set to On to regularly check a thermocouple sensor line break. If a thermocouple is connected parallel with other measurement devices, please set this to Off as it may affect the other devices. When a sensor line break is detected, "BURNOUT" message appears.                                                                                                    |
| 4   | Output alarm at<br>burnout | When set to On, an alarm is output when a burnout has occurred.                                                                                                    |
| 5   | Temp. Unit                 | The display unit can be switched between Celsius and Fahrenheit.                                                                                                    |
| 6   | Power On Start             | Data capture starts automatically as soon as the power to the device is turned on.<br>This setting can only be specified for data capture to the device. If On has been<br>selected, select "Save the settings to the device" when exiting this software.                                                                                                    |
| 7   | AC Line Frequency          | Set the voltage frequency to suit the area where the device will be used. Be sure<br>to select the correct frequency, as an incorrect setting affects the noise reduction<br>capability. The noise on the power source can be eliminated at the following<br>sampling rates:<br>10 channels or less : 500ms or slower<br>20 channels or less : 1s or slower<br>50 channels or less : 2s or slower<br>100 channels or less : 5s or slower<br>200 channels or less : 10s or slower |

| No. | Name                                  | Description                                                     |
|-----|---------------------------------------|-----------------------------------------------------------------|
| 8   | Return to Factory<br>Default Settings | Click this button to return the settings to the default values. |
| 9   | Software Version                      | The software version is displayed here.                         |
| 10  | Device Information                    | Information relating to the connected device is displayed here. |
| 11  | Graphtec Web site                     | Click this button to access the Graphtec web site.              |

## 11. FILE menu

The FILE menu provides replay, CSV conversion, printing, and screen saving of captured data.

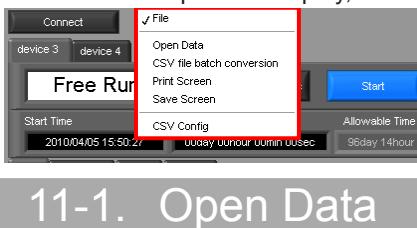

Replays data captured to the PC or GL device unit. Select "Open Data" to open the file selection screen (See figure below). Select a file to be replayed.

| Drive                                        | <b>2</b><br>File Path                                               | 3     4     5       Order     6       Select PC Folder     Create Folder       Delete     Day/Time Updated                                                                                             |  |  |  |  |
|----------------------------------------------|---------------------------------------------------------------------|----------------------------------------------------------------------------------------------------|--|--|--|--|
| O: 💌                                         | C#Documents and Settings¥izawa¥N                                    | fy Documents¥Graphtec¥GL220_820APS¥Data¥2010-01-22¥                                                                                                    |  |  |  |  |
| T R Se device 2                              | A                                                                   | Frequently-used folder (double-click to move)                                                                                                    |  |  |  |  |
| ■ ■ Data<br>Ci 2009<br>Ci 2009<br>Ci 2009    | 9-11-19<br>9-12-08<br>9-12-04                                       | 9         2010-01-22_16-52-33.csv           Size (bytes) 86991392         Day Updated 2010/03/15         Time Updated 13:56:20                                                                         |  |  |  |  |
| En 2009<br>En 2009<br>En 2009                | 9-12-07<br>9-12-21<br>9-12-22                                       | 2010-01-22_16-52-04.csv<br>Size (bytes):12616 Day Updated:2010/04.02 Time Updated:09:27:03                                                                                                    |  |  |  |  |
| - 1 2010<br>- 1 2010<br>- 1 2010<br>- 1 2010 | )-01-08<br>)-01-13<br>)-01-19<br>)-01-20                            | 2010-01-22_16-51-11.csv<br>Size (bytes):12616 Day Updated: 2010/04/02 Time Updated: 09:27:03                                                                                                    |  |  |  |  |
|                                              | 01-22<br>01-25<br>01-26<br>01-27                                    | 2010-01-22_16-50-32.cs∨<br>Size (bytes):12616 Day Updated: 2010/04/02 Time Updated: 09:27:03                                                                                                    |  |  |  |  |
| File Info                                    |                                                                     | 2010-01-22_16-50-22.csv<br>Size (bytes):12616 Day Updated: 2010.04.02 Time Updated: 09:27:03                                                                                                    |  |  |  |  |
| File Size<br>Sampling<br>Total data points   | 86991392 byte           100ms           \$ 3624300                  | 2010-01-22_10-50-10.csv<br>Size (bytes):12616 Day Updated: 2010/04/02 Time Updated: 09:27:03                                                                                                    |  |  |  |  |
| Start time<br>End time<br>CH1<br>CH2         | 2010/03/11 9:15:40<br>2010/03/15 13:56:12<br>TEMP TC_K<br>TEMP TC_T | Size (bytes):12616         Day Updated:2010/04.02         Time Updated:09:27:03           2010-01-22         16-39-32. csv                                                                             |  |  |  |  |
| СНЗ                                          | RH T                                                                | Size (bytes):12616     Day Updated: 2010/04/02     Time Updated: 09:27:03       Register as frequently-used folder     11     12       Select File     Cancel     13                                   |  |  |  |  |
| No.                                          | Name                                                                | Description                                                                                                    |  |  |  |  |
| 1                                            | Drive                                                               | Use this button to select the appropriate PC drive.                                                                                                    |  |  |  |  |
| 2                                            | File Path                                                           | The file location is displayed here.                                                                                                    |  |  |  |  |
| 3                                            | Select Folder                                                       | Click this button to select the folder that has data files.                                                                                                    |  |  |  |  |
| 4                                            | Create Folder                                                       | Click this button to create a new folder.                                                                                                    |  |  |  |  |
| 5                                            | Delete                                                              | Click this button to delete the selected file.                                                                                                    |  |  |  |  |
| 6                                            | Order                                                               | Use this button to select the file arrangement order.                                                                                                    |  |  |  |  |
| 7                                            | File Tree                                                           | The hierarchies of the device are displayed in a tree format.<br>The "Data" is the default location to save files in this application.<br>This is the GL220_820APS folder in the user document folder. |  |  |  |  |
| 8                                            | Frequently-used folder                                              | Use these buttons to select a frequently-used folder and move the file to that folder.Single click : SelectDouble click : Move.                                                                        |  |  |  |  |
| 9                                            | File List                                                           | Files/folders in the current hierarchy are displayed.                                                                                                    |  |  |  |  |
| 10                                           | File Information                                                    | When you select binary or text data in the current hierarchy, file information is displayed.                                                                                                    |  |  |  |  |
| 11                                           | Register as<br>frequently-used<br>folder                            | Click this button to register the currently displayed folder as one of the frequently-<br>used folders. After registering, it is added to Item 5 "Frequently-used folder".                             |  |  |  |  |
| 12                                           | Select File                                                         | Click this button to select a file (display the file).                                                                                                    |  |  |  |  |
| 13                                           | Cancel                                                              | Click this button to cancel the selected file                                                                                                    |  |  |  |  |

Refer to "12. Replay Screen" for details on data replay.

### 11-2. CSV File Batch Conversion

This function enables multiple GBD (binary data) files to be converted in a batch to CSV format files.

| Select file for conversion                                               |                          |        |          |          |  |  |  |  |  |
|--------------------------------------------------------------------------|--------------------------|--------|----------|----------|--|--|--|--|--|
| File name                                                                | Start Time               | Time   | Sampling | Add 2    |  |  |  |  |  |
| 2010-01-30 10-39-24                                                      | z 2010/01/30 10:39:26    | 18s    | 100ms    |          |  |  |  |  |  |
| 2010-01-30 10-39-10                                                      | z 2010/01/30 10:39:11    | 800 ms | 100ms    | Delete 🕄 |  |  |  |  |  |
| 2010-01-30 10-38-28                                                      | z 2010/01/30 10:38:29    | 33s    | 100ms    |          |  |  |  |  |  |
|                                                                          |                          |        |          |          |  |  |  |  |  |
|                                                                          |                          |        |          |          |  |  |  |  |  |
|                                                                          |                          |        |          |          |  |  |  |  |  |
|                                                                          |                          |        |          |          |  |  |  |  |  |
|                                                                          |                          |        |          |          |  |  |  |  |  |
|                                                                          |                          |        |          |          |  |  |  |  |  |
|                                                                          |                          |        |          |          |  |  |  |  |  |
|                                                                          |                          |        |          |          |  |  |  |  |  |
|                                                                          |                          |        |          |          |  |  |  |  |  |
|                                                                          |                          |        |          |          |  |  |  |  |  |
|                                                                          |                          |        |          |          |  |  |  |  |  |
|                                                                          |                          |        |          |          |  |  |  |  |  |
|                                                                          |                          |        |          |          |  |  |  |  |  |
|                                                                          |                          |        |          |          |  |  |  |  |  |
|                                                                          |                          |        |          |          |  |  |  |  |  |
|                                                                          |                          |        |          |          |  |  |  |  |  |
|                                                                          |                          |        | 7        |          |  |  |  |  |  |
| To delete multiple files, pr                                             | ess the SHIFT or CTRL ke | y.     |          |          |  |  |  |  |  |
| Select the save destination folder                                       |                          |        |          |          |  |  |  |  |  |
| C#Documents and Settings#izawa#My Documents#Graphtec#GL220_820APS_E#Data |                          |        |          |          |  |  |  |  |  |
|                                                                          | 6 7                      |        |          |          |  |  |  |  |  |
| About batch conversion Start batch conversion Cancel                     |                          |        |          |          |  |  |  |  |  |

| No. | Name                    | Description                                                                                                    |
|-----|-------------------------|----------------------------------------------------------------------------------------------------|
| 1   | List of converted files | The batch-converted files are displayed in a list.                                                                                        |
| 2   | Add                     | Click this button to add a file to the batch to be converted.                                                                             |
| 3   | Delete                  | Click this button to remove a file from the batch to be converted. With the SHIFT or CTRL key pressed, you can select more than one file. |
| 4   | Save destination folder | Select the save destination for the batch-converted files here.                                                                           |
| 5   | Save folder path        | Displays the path of the save folder.                                                                                                    |
| 6   | Start batch conversion  | Click this button to start batch file conversion.                                                                                         |
| 7   | Cancel                  | Click this button to cancel the batch conversion operation and close the screen.                                                          |

### 11-3. Print Screen

Prints the display screen on the printer. Printing is performed at the printer that has been selected as the default printer. If you change the printer, relaunch the software.

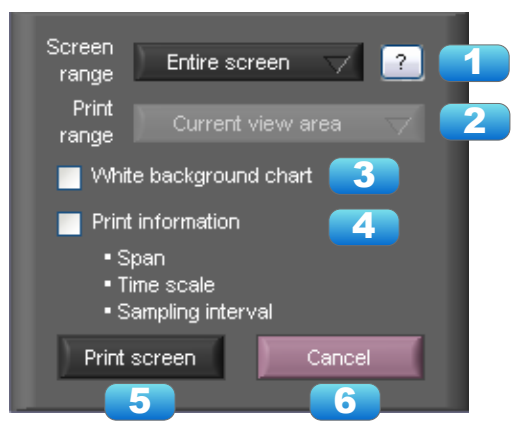

| No. | Name                   | Description                                                                                                    |                                                                                                    |  |  |  |  |
|-----|------------------------|----------------------------------------------------------------------------------------------------|----------------------------------------------------------------------------------------------------|--|--|--|--|
| 1   | Screen range           | Select a screen range to be printed.                                                                                                    |                                                                                                    |  |  |  |  |
|     |                        | Entire screen                                                                                                    | Prints all of the displayed screen.                                                                                                    |  |  |  |  |
|     |                        | Waveform only                                                                                                    | Prints only the waveform graph.                                                                                                    |  |  |  |  |
| 2   | Print range            | Selects a range to be printed. * Selection is available when the scroll is Off during capture, or during data replay.                                                                                                    |                                                                                                    |  |  |  |  |
|     |                        | Current view Prints the current view area.                                                                                                    |                                                                                                    |  |  |  |  |
|     |                        | Between the cursor A and B                                                                                                    | Prints data between Cursors A and B in the time scale in which it is displayed. If the range is too large, data is printed on more than one sheet. |  |  |  |  |
| 3   | White background chart | Prints the waveform graph against a white background.                                                                                                    |                                                                                                    |  |  |  |  |
| 4   | Print information      | Prints the graph with information in it. The information to be printed is the span,<br>Time/DIV, and sampling interval.<br>Not all the channel information may be included depending on the number of channels to be displayed. |                                                                                                    |  |  |  |  |
| 5   | Print                  | Starts printing.                                                                                                    |                                                                                                    |  |  |  |  |
| 6   | Cancel                 | Cancels printing.                                                                                                    | Cancels printing.                                                                                                    |  |  |  |  |

### 11-4. Save Screen

To save the displayed screen as a BMP file.

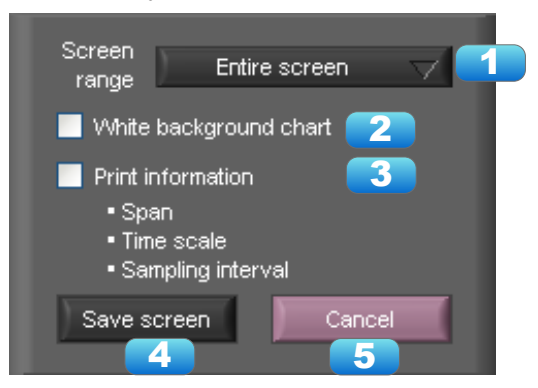

| No. | Name                   | Description                                                                                                    |                                  |  |  |  |  |
|-----|------------------------|----------------------------------------------------------------------------------------------------|----------------------------------|--|--|--|--|
| 1   | Screen range           | Selects a range of                                                                                                    | f the screen to be saved in BMP. |  |  |  |  |
|     |                        | Entire screen Saves all the displayed screen in BMP.                                                                                                    |                                  |  |  |  |  |
|     |                        | Waveform only Saves only the waveform graph in BMP.                                                                                                    |                                  |  |  |  |  |
| 2   | White background chart | Saves the waveform graph against a white background in BMP.                                                                                                    |                                  |  |  |  |  |
| 3   | Print information      | Saves the graph with information displayed in it in BMP. The information to be displayed is the span, Time/DIV, and sampling interval.<br>* Not all the channel information may be included depending on the number of channels to be displayed. |                                  |  |  |  |  |
| 4   | Save                   | Starts saving the screen in BMP.                                                                                                    |                                  |  |  |  |  |
| 5   | Cancel                 | Cancels saving th                                                                                                    | e screen.                        |  |  |  |  |

### 11-5. CSV Config

This setting is for the decimal point and the delimiter that are used in the CSV file for output. Please set according to the setting of OS that actually used.

The CSV file which uses different decimal point and delimiter cannot be opened.

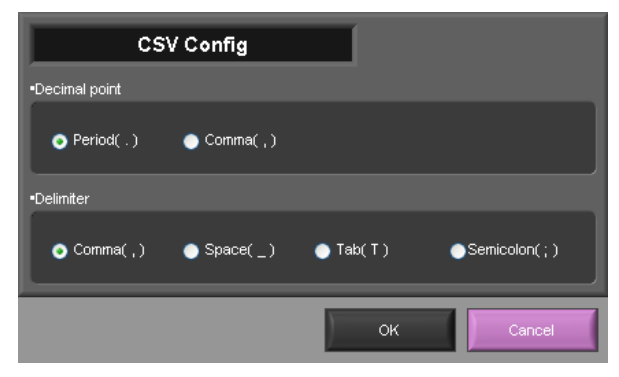

NOTE

Please set to the delimiter other than the comma (,) if the comma (,) is set to the decimal point. Do not set comma (,) to both the decimal point and the delimiter at same time.

## 12. Replay Data

This section explains how to replay data that has been captured.

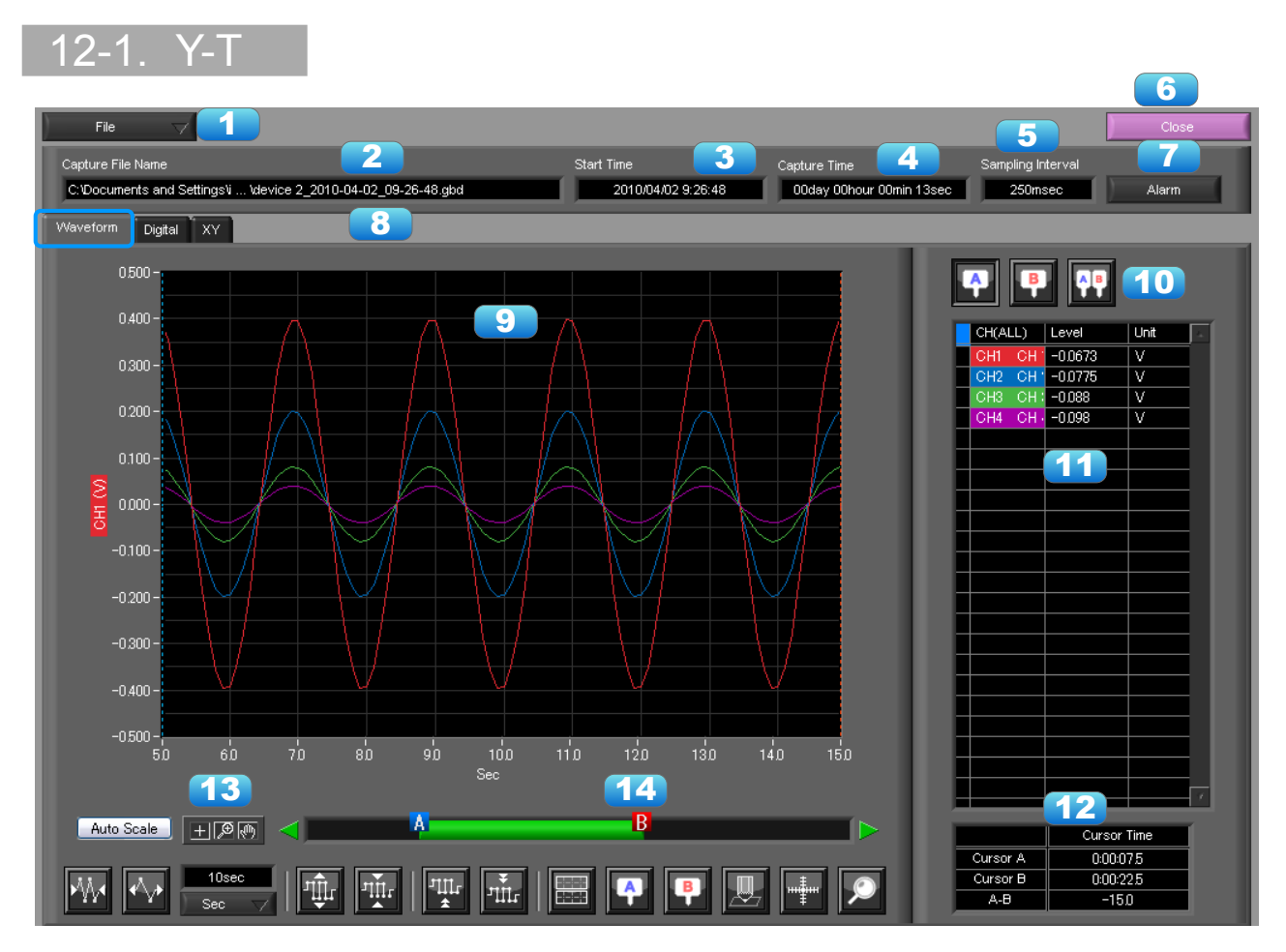

| No. | Name              | Description                                                                                                    |                                                                                           |  |  |  |  |  |
|-----|-------------------|----------------------------------------------------------------------------------------------------|-------------------------------------------------------------------------------------------|--|--|--|--|--|
| 1   | File              | Operations related to files are performed.                                                                                                    |                                                                                           |  |  |  |  |  |
|     |                   | Open Data                                                                                                    | Click this button to open the screen for opening files captured to a PC or to the device. |  |  |  |  |  |
|     |                   | Open in newOpens a file in a new window.windowThis function is useful when you compare captured<br>waveforms.                                                                                                    |                                                                                           |  |  |  |  |  |
|     |                   | Superimpose/For the reviewing data, you can overwrite the waveformLinkother captured data or link and display the waveform. I<br>to section 12-4 for details.                                                                                                    |                                                                                           |  |  |  |  |  |
|     |                   | Convert then         Click this button to convert data being replayed into GB           Save         CSV files and save them. Data cannot be saved during           Running.         Refer to section 12-5 for details.                                               |                                                                                           |  |  |  |  |  |
|     |                   | Print ScreenClick this button to print out a copy of the displayed so<br>Printing is performed at the printer that has been sele<br>the default printer. If you change the printer, set the p<br>and then restart the software.<br>Refer to section 11-3 for details. |                                                                                           |  |  |  |  |  |
|     |                   | Save Screen                                                                                                    | Click this button to save the displayed screen as a BMP file.                             |  |  |  |  |  |
| 2   | Capture File Name | The name of the data capture file that is being replayed.                                                                                                    |                                                                                           |  |  |  |  |  |
| 3   | Start Time        | The time at which data capture was started.                                                                                                    |                                                                                           |  |  |  |  |  |

| 4  | Capture Time      | The data capture time                                                                                                    |  |  |  |
|----|-------------------|----------------------------------------------------------------------------------------------------|--|--|--|
| 5  | Sampling Interval | The sampling interval * EXT is displayed during external sampling.                                                                                                    |  |  |  |
| 6  | Close             | Click this button to close the replay screen.                                                                                                    |  |  |  |
| 7  | Alarm             | Displays the status of the alarm port on Cursor A. Refer to section 13-1 for details.                                                                                                    |  |  |  |
| 8  | Display switch    | Switches display modes. Refer to the page on each of the display modes for details.                                                                                                    |  |  |  |
| 9  | Waveform Graph    | The waveforms are displayed here.                                                                                                    |  |  |  |
| 10 | Cursors           | Selects which of the cursor values should be displayed in the digital display area. Up to three values (Cursor A, Cursor B, Cursor A-B) can be displayed at the same time.                                          |  |  |  |
| 11 | Digital           | The digital values are displayed in this area. Clicking on any of the CH numbers enables the waveform for that channel to be hidden/displayed. The channels for which an alarm has been generated are shown in red. |  |  |  |
| 12 | Cursor Time       | The cursor times are displayed during data capture when Scroll Off has been selected.                                                                                                    |  |  |  |
| 13 | Scale operations  | Click this button to perform various settings for the waveform display. Refer to section 12-6 for details.                                                                                                    |  |  |  |
| 14 | Scroll bar        | Moves waveform. Can also move Cursors A and B. Refer to section 12-7 for details.                                                                                                    |  |  |  |

### 12-2. Digital

You can select "Digital" tab to switch to the digital display.

The Digital screen is used mainly to perform operations such as statistical calculation using the A and B cursors.

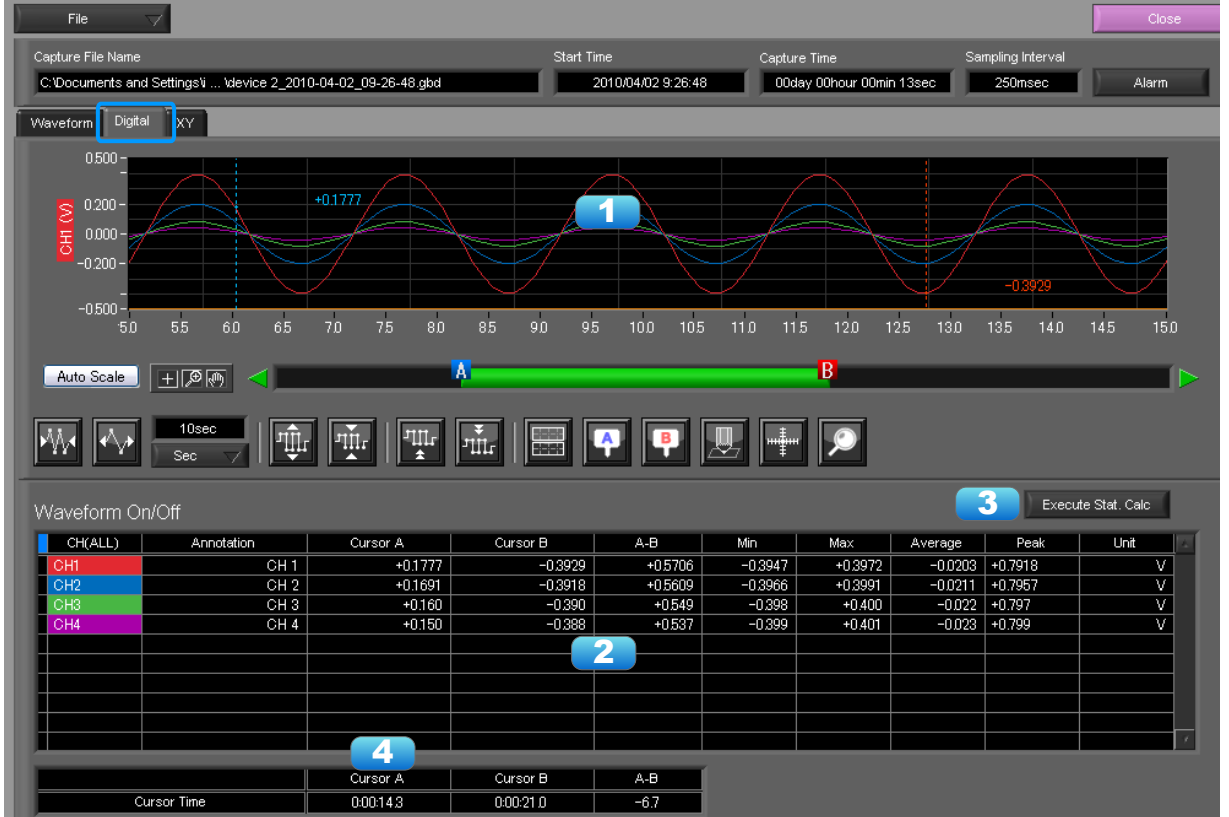

| No. | Name               | Description                                                                               |
|-----|--------------------|-------------------------------------------------------------------------------------------|
| 1   | Waveform Graph     | The waveforms are displayed here.                                                         |
| 2   | Digital display    | The cursor A and B levels, calculation results, and so forth are displayed here.          |
| 3   | Execute Stat. Calc | Click this button to perform statistical calculation of the data between Cursors A and B. |
| 4   | Cursor Time        | The cursor A and B times are displayed here.                                              |

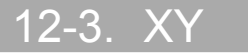

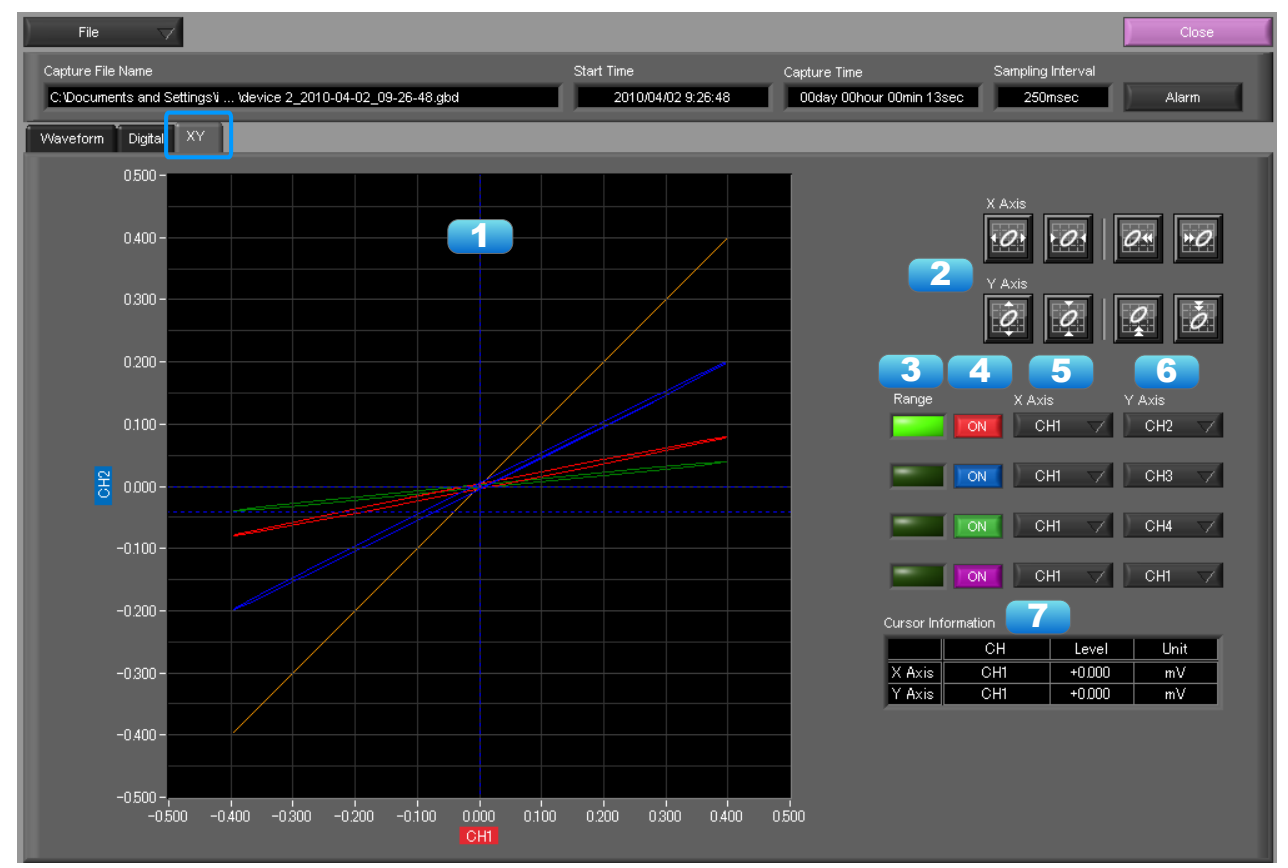

This function is used to display the data between the A and B cursors in an XY format. (Max 10000 points)

| No. | Name                     | Description                                                                                       |
|-----|--------------------------|---------------------------------------------------------------------------------------------------|
| 1   | X-Y Waveform<br>Graph    | The X-Y waveform graph is displayed here.                                                         |
| 2   | Waveform operation icons | Use these buttons to expand, shrink, or move X and Y axes.                                        |
| 3   | Range                    | These buttons specify display of the scale values for the channels selected for the X and Y axes. |
| 4   | On/Off                   | Click these buttons to specify the display as ON or OFF.                                          |
| 5   | X Axis                   | Use these buttons to select the channels for the X axes.                                          |
| 6   | Y Axis                   | Use these buttons to select the channels for the Y axes.                                          |
| 7   | Cursor Information       | The cursor levels of the channels for which Range has been specified are shown here.              |

12-4. Superimpose/Link This function enables multiple files to be superimposed on the display, or to be linked. The data must be captured under the same conditions to be linked.

| .z File                                 |            |            | Eile porte                   | Start Time                                           | () Time | Sompling              |          |        |    |
|-----------------------------------------|------------|------------|------------------------------|------------------------------------------------------|---------|-----------------------|----------|--------|----|
| • • • • • • • • • • • • • • • • • • • • |            |            |                              |                                                      | Time    | Sampling              |          | kaa    | 4  |
| Open Data                               |            |            | 2010-01-29 17-51-23          | <u>q 2010/01/29 17:51:24</u><br>c 2010/01/20 7:51:20 | 2n      |                       | D        |        |    |
| Open in new                             | v weindowe |            | 2010-01-29 17-51-23          | 0 2010/01/30 7/51/30                                 | 26      | 10                    |          |        | ۲, |
| openninew                               |            | s'i Vdevir | 2010-01-29 17-01-23          | 0 2010/01/30 3:51:29                                 | 20      | 10                    |          |        |    |
| Superimpose                             | all ink    |            | 2010-01-29 17-51-23          | C 2010/01/30 3:51:29                                 | 20      | 10                    |          |        |    |
| Superimpose                             |            |            | 2010-01-29 17-51-23          | C 2010/01/29 2351-29                                 | 2h      | 10                    |          |        |    |
| Convert then                            | n Save 🏻 🎽 |            | 2010-01-29 17-51-23          | ( 2010/01/29 21:51:29                                | 2h      | 1s                    |          |        |    |
|                                         |            |            | 2010-01-29 17-51-23          | ( 2010/01/29 19:51:28                                | 2h      | 1s                    |          |        |    |
| Print Screen                            |            |            |                              |                                                      |         |                       |          |        |    |
| Save Screen                             | n          |            |                              |                                                      |         |                       |          |        |    |
|                                         |            |            |                              |                                                      |         |                       |          |        |    |
| 0,                                      | 00         |            |                              |                                                      |         |                       |          |        |    |
|                                         |            |            |                              |                                                      |         |                       |          |        |    |
|                                         |            |            |                              |                                                      |         |                       |          |        |    |
|                                         |            |            |                              |                                                      |         |                       |          |        |    |
|                                         |            |            |                              |                                                      |         |                       |          |        |    |
|                                         |            |            |                              |                                                      |         |                       |          |        |    |
|                                         |            |            |                              |                                                      |         |                       |          |        |    |
|                                         |            |            |                              |                                                      |         |                       | -        |        |    |
|                                         |            |            |                              |                                                      |         |                       |          |        |    |
|                                         |            |            |                              |                                                      |         |                       |          |        |    |
|                                         |            |            |                              |                                                      |         |                       | T N      |        |    |
|                                         |            |            |                              |                                                      |         |                       | <u> </u> |        |    |
|                                         |            |            | To delete multiple files, pr | ess the SHIFT or CTRL ke                             |         |                       |          |        |    |
|                                         |            |            |                              | 4                                                    | 5       | 6                     |          | 7      |    |
|                                         |            |            | About superimposing          |                                                      |         |                       |          |        |    |
|                                         |            |            | Ainking files                | superimpose                                          | link    | Normal                |          | Cancel |    |
|                                         |            |            |                              |                                                      |         |                       |          |        |    |
| NL -                                    | N.L.       |            |                              |                                                      |         | Second and the second |          |        |    |

| NO. | Name        | Description                                                                                                    |
|-----|-------------|----------------------------------------------------------------------------------------------------|
| 1   | Add         | Click this button to add a file to those selected for the superimposing or linking operation.                                                                                                    |
| 2   | Delete      | Click this button to delete the added file from the list. With the SHIFT or CTRL key pressed, you can select more than one file.                                                                                                    |
| 3   | File List   | The files added to those selected for superimposing or linking are listed here.                                                                                                    |
| 4   | Superimpose | Click this button to superimpose files. (* Overlapped data cannot be saved.)                                                                                                    |
| 5   | Link        | Click this button to link files.<br>* Data with different capture conditions cannot be concatenated. When chain the files, the date and time<br>for chained file is displayed based on the date and time of No. 1 file. Therefore the date and time which are<br>for No. 2 and later files may not be same as actual measurement date and time. |
| 6   | Normal      | Click this button to open the original file without performing any superimposing or linking operations.                                                                                                    |
| 7   | Calcel      | Click this button to close the screen.                                                                                                    |

### 12-5. Convert then Save

This function is used to convert replayed data to a different format (GBD, CSV), and to clip and save only the data between the cursors.

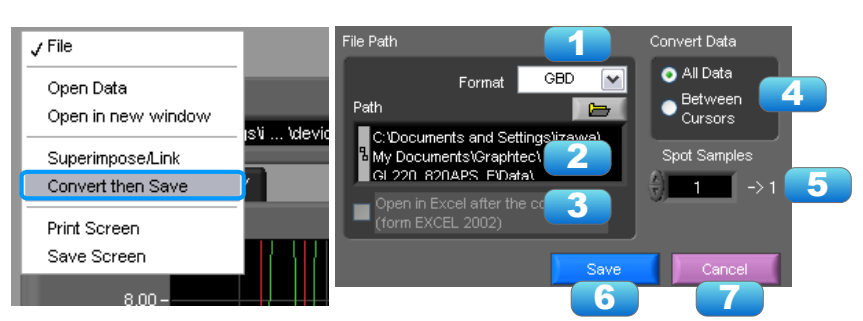

| No. | Name                                       | Description                                                                                                    |                                                                     |  |  |  |  |
|-----|--------------------------------------------|----------------------------------------------------------------------------------------------------|---------------------------------------------------------------------|--|--|--|--|
| 1   | Save format                                | Select a form                                                                                                    | nat to convert and save data.                                       |  |  |  |  |
|     |                                            | GBD binary data<br>* CSV data cannot be converted to binary data.                                                                                                    |                                                                     |  |  |  |  |
|     |                                            | CSV te                                                                                                    | ext data. This is a file format that can be opened with Microsoft's |  |  |  |  |
|     |                                            | E                                                                                                    | EXCEL and other software.                                           |  |  |  |  |
| 2   | Path                                       | Select a location to which you want to save data.                                                                                                    |                                                                     |  |  |  |  |
| 3   | Open with<br>EXCEL after the<br>conversion | If this setting is selected, a file converted into CSV format is opened with EXCEL.<br>* This setting cannot be selected if data is saved in binary format.<br>* EXCEL must be installed to use this function.<br>* This function is not available with EXCEL 2000 or any previous versions. |                                                                     |  |  |  |  |
| 4   | Select data to be                          | All Data                                                                                                    | All of the data being replayed is saved.                            |  |  |  |  |
|     | converted                                  | Between Cursor Data between cursors A and B is saved.                                                                                                    |                                                                     |  |  |  |  |
| 5   | Spot Samples                               | Spot samples are extracted when saving data.<br>Ex) $1 \rightarrow 1$ :Spot samples are not extracted.<br>Ex) $2 \rightarrow 1$ :One of two data points is extracted.                                                                                                    |                                                                     |  |  |  |  |
| 6   | Save                                       | Executes conversion and saving.                                                                                                    |                                                                     |  |  |  |  |
| 7   | Cancel                                     | Click to close                                                                                                    | e the screen.                                                       |  |  |  |  |

### 12-6. Scale Operations

Use this area to perform scale operations, enlarge the selected area, etc.

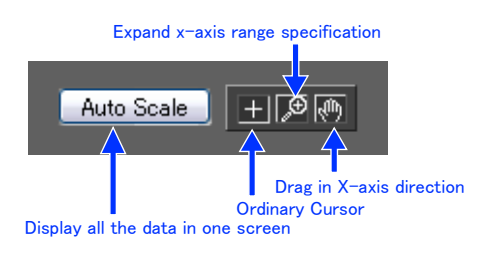

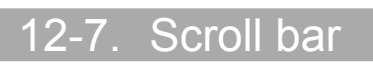

Allows you to move waveforms and cursors.

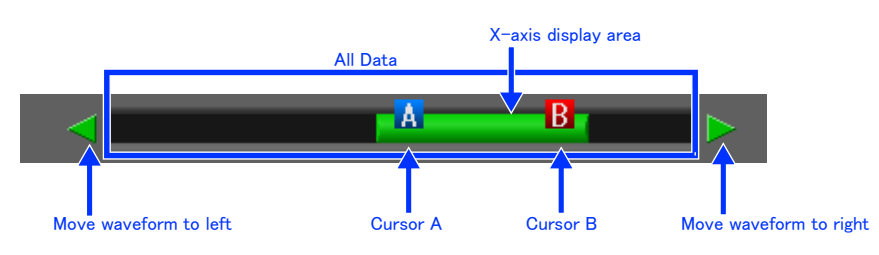

## 13. Other Functions

### 13-1. Alarm

The alarm output port status is displayed in this screen, together with the Alarm Clear button. During replay, it shows the alarm output port status at the cursor point selected in the digital value display. The Alarm Clear button is disabled during replay.

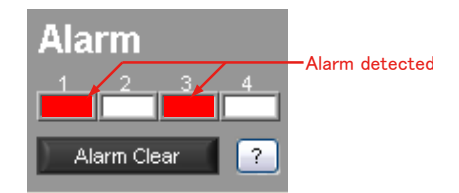

### 13-2. Statistics/Log

The statistical calculation and alarm log results are displayed in this screen.

| Save     | Results to File | 1       |                   |         |                   |         |      |   |       |                 |
|----------|-----------------|---------|-------------------|---------|-------------------|---------|------|---|-------|-----------------|
| Stat. Ca | alc             |         |                   |         |                   |         |      |   | Alarm | Log 🔁           |
| СН       | Annotation      | Min     | Min Time          | Max     | Max Time          | Average | Unit | A | СН    | Occurrence Time |
| CH1      | CH1             | -0.3956 | 10-01-30 16:05:21 | +0.3982 | 10-01-30 16:05:19 | +0.0607 | V    |   |       |                 |
| CH2      | CH 2            | -0.3949 | 10-01-30 16:05:21 | +0.3974 | 10-01-30 16:05:21 | +0.0623 | V    |   |       |                 |
| СНЗ      | CH 3            | -0.395  | 10-01-30 16:05:21 | +0.398  | 10-01-30 16:05:21 | +0.064  | V    |   |       |                 |
| CH4      | CH 4            | -0.397  | 10-01-30 16:05:21 | +0.399  | 10-01-30 16:05:19 | +0.065  | V    |   |       |                 |
| CALC1    |                 |         |                   |         |                   |         |      |   |       |                 |
| CALC2    |                 |         |                   |         |                   |         |      |   |       |                 |
| ALC3     |                 |         |                   |         |                   |         |      |   |       | ~               |
| CALC4    |                 |         |                   | 4       |                   |         |      |   |       |                 |
|          |                 |         |                   |         |                   |         |      |   |       |                 |
|          |                 |         |                   |         |                   |         |      |   |       |                 |
|          |                 |         |                   |         |                   |         |      |   |       |                 |
|          |                 |         |                   |         |                   |         |      |   |       |                 |
|          |                 |         |                   |         |                   |         |      |   |       |                 |
|          |                 |         |                   |         |                   |         |      |   |       |                 |
|          |                 |         |                   |         |                   |         |      |   |       |                 |
|          |                 |         |                   |         |                   |         |      |   |       |                 |
|          |                 |         |                   |         |                   |         |      |   |       |                 |
|          |                 |         |                   |         |                   |         |      | 7 |       | i               |

| No. | Name                     | Description                                                                                                    |
|-----|--------------------------|----------------------------------------------------------------------------------------------------|
| 1   | Save results to a<br>CSV | Saves the results of displayed statistical calculation and alarm history to a file.                                                                                             |
| 2   | Stat. Calc               | The statistical calculation results are display here.                                                                                                    |
| 3   | Alarm Log                | The alarm log is displayed here. The alarm log shows only the most recent 100 alarms.<br>When the number of alarms exceeds 100, the records will be erased from the oldest one. |

### 13-3. About Icons

Y-T View (Y-T Zoom) provides control icons that allow you to perform intuitive operations. Each of the icons has the following functions:

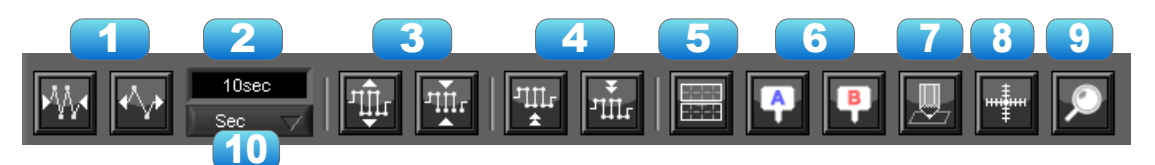

| No. | Name                         | Description                                                                                                    |
|-----|------------------------------|----------------------------------------------------------------------------------------------------|
| 1   | Expand/Shrink<br>Time axis   | Expands/Shrinks the time axis.                                                                                                    |
| 2   | Display                      | Uses the display width of one screen to display time.                                                                                                    |
| 3   | Expand/Shrink Y<br>axis span | Expands/Shrinks the Y axis of the selected channel.                                                                                                    |
| 4   | Move Y axis position         | Click this icon to move up and move down the Y axis position for the selected channel.                                                                                                    |
| 5   | Waveform<br>Operation        | Click this icon to open the screen to edit graph waveforms. Refer to section 13-3-1 for details.                                                                                                    |
| 6   | Displays Cursor              | Displays Cursor A/B in the waveform display.                                                                                                    |
| 7   | Comment                      | Allows you to enter a comment on a waveform of a desired channel during capture or replay. The entered comment will be redisplayed when the file is opened again. Refer to section 13-3-2 for details. |
| 8   | Cursor direction switching   | Switches the vertical and horizontal sides of a cursor.                                                                                                    |
| 9   | Move/Search                  | During replay, click this icon to open the screen to move to the desired time or points and to search at any level. Refer to section 13-3-3 for details.                                               |
| 10  | Switch Scale                 | Click this icon to switch between a relative time and an absolute time.<br>Fixed to a point while external sampling setting is used.<br>* Disables selection of absolute time in Free Running status.  |

#### 13-3-1. Waveform Operation

#### Various types of waveform operations can be performed.

| Scale Display Calculate       | Scale Display Calculate        | Scale Display Calculate |
|-------------------------------|--------------------------------|-------------------------|
| Scale Settings 🛛 🔁            | X Axis operation               | Calc. CH On/Off 💦 💡     |
| Zone Divisions No Divisions 🗸 | Expands<br>between AB. Exect 3 | 1 2 3 4 7               |
| 2 / Axis 1 CH1 🗸              | Y Axis operation               | Calculation Formula     |
| Y Axis 2 OFF 🗸                | Reset Exect                    | х сні 🖌 ж 🔴 🔤 1 🦉       |
| Y Axis 3 OFF                  | 4                              | Y СН1 🗸 ж 🖨 🛛 1         |
| Y Axis 4 OFF 💙                | Other Settings 5               | Operator Constant       |
|                               | Plot On                        | ) + 👻 🤤 💿               |
|                               |                                | (CH1*1)+(CH1*1)+0       |
|                               |                                | 10                      |

| No.   | Name           | Description                                                                                                    |
|-------|----------------|----------------------------------------------------------------------------------------------------|
| Scale |                |                                                                                                    |
| 1     | Zone Divisions | Divide the Y-T waveform graph into the upper side and the lower side. (No Divisions/2 Divisions/5 Divisions/10 Divisions) |
| 2     | Y Axis         | When "Zone Divisions" is set to "No Divisions", up to four Y axis ranges can be displayed.                                |

| Display     |                           |                                                                                                    |
|-------------|---------------------------|----------------------------------------------------------------------------------------------------|
| 3           | Expands between<br>A-B    | Expands data between Cursors A and B when the scroll is stopped during capture, or during replay.<br>* The expansion in the Y-axis direction is not available.                                                                                                    |
| 4           | Y Axis Operation<br>Reset | Click this button to revert the values set in the Y axis span and position to the default values. The default values are the same values as those of when switching the ranges.                                                                                                    |
| 5           | Plot                      | Click this button to display plot marks at the actual sample points on the waveforms.                                                                                                    |
| 6           | Line Width                | Change the line width of the waveforms.(1/2/3/4/5)<br>* The line may be thicker than the selected number of dots due to circumstances regarding input signals.                                                                                                    |
| Calculation |                           |                                                                                                    |
| 7           | Calculation CH On/<br>Off | Use these buttons to set calculations 1-4 to On/Off. On : Calculation results are shown as waveforms and digital values. Off : Do not perform calculations. The calculation results are only shown in Y-T display, and do not affect the captured data.                                                                             |
| 8           | Calculation channel X/Y   | Sets the calculation channel for which calculation is to be set (* The unit conforms to CH X.)                                                                                                    |
| 9           | Calculation<br>Formula    | Use this button to set the variable for a linear expression between channels.<br>$A \cdot CH X * B \cdot CH Y + C$<br>The expression you set appears at the bottom of this window.<br>(A and B are arbitrary coefficients. * is an arithmetic operation (+-x+). X and Y are arbitrary channels, and<br>C is an arbitrary constant.) |
| 10          | Expression                | Displays the calculation specified in the Expression setting.                                                                                                    |

#### 13-3-2. Input Comments

Click this icon to input a comment above the waveform of the desired channel during a data capture (replay) operation. If the scroll is ON, the input position is at the "Comment Input" in the upper part of a waveform. If the scroll is OFF, it is the position of Cursor A.

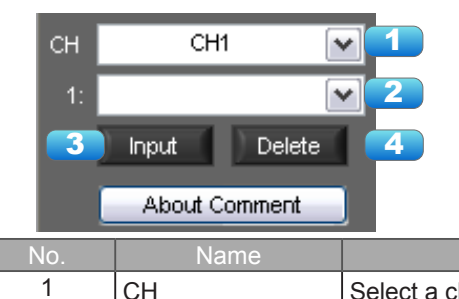

| No. | Name                     | Description                                                                                                    |
|-----|--------------------------|----------------------------------------------------------------------------------------------------|
| 1   | СН                       | Select a channel for entering a comment.                                                                                                    |
| 2   | Comment input/<br>select | Enters a comment. Up to 20 comments can be entered. If you change a position where a comment has already been entered, the entered comment will also be changed. |
| 3   | Input                    | Click this button to input the comment                                                                                                    |
| 4   | Delete                   | Click this button to delete the comment that was input                                                                                                    |

CHECKPOINT

Comments will be displayed based on the scale specified at the start of the data capture operation. If the Y-axis scale is changed during data capture, the input comments will be off positioned when displayed on the replay screen. To display the comments above the waveform, change the Y-axis scale after the replay.

#### 13-3-3. Move/Search

During replay, cursor A and the waveforms can be moved to the desired position. You select how to move them and perform the operation with the "Move" tab.

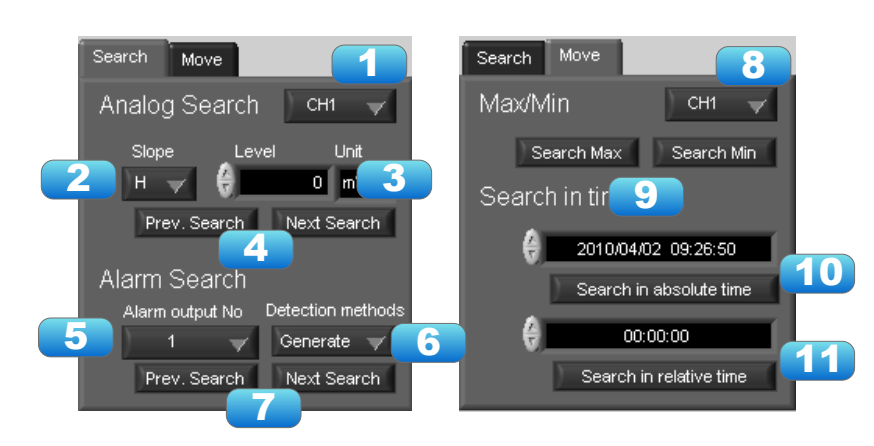

| No.    | Name                    | Description                                                                                                    |
|--------|-------------------------|----------------------------------------------------------------------------------------------------|
| Search |                         |                                                                                                    |
| 1      | СН                      | Use this button to select the CH to be searched.                                                                                                    |
| 2      | Slope                   | Use this button to select the slope to use for performing the search.<br>H : Search for a rising signal.<br>L : Search for a falling signal.                                               |
| 3      | Level                   | Use this button to set the search level.                                                                                                    |
| 4      | Prev./Next Search       | Performs analog search.<br>The judgment criteria of search is an edge.<br>• Find Previous: Search in the past direction<br>• Find Next: Search in the future direction                     |
| 5      | Alarm                   | This parameter is used to specify the alarm port number. This setting is not available for GL200A.                                                                                         |
| 6      | Generated/Cleared       | Use this button to set the alarm status in which searches are performed.<br>Generated : Performs search when an alarm is generated.<br>Cleared : Performs search when an alarm is cleared. |
| 7      | Prev./Next Search       | Performs alarm search.<br>The judgment criteria of search is an edge.<br>• Find Previous: Search in the past direction<br>• Find Next: Search in the future direction                      |
| Move   |                         |                                                                                                    |
| 8      | СН                      | Use this button to select the CH to be moved.                                                                                                    |
| 9      | Search Max/Min          | Searches for the maximum and minimum values of the specified channel.<br>• Find Maximum: Searches for the maximum value.<br>• Find Minimum: Searches for the minimum value.                |
| 10     | Serch in absolute time  | Search the specified time/date.<br>* This function is not available for external sampling data.                                                                                            |
| 11     | Search in relative time | Search the specified time. The searched time is the relative time from when data capture was started.<br>* This function is not available for external sampling data.                      |

## 14. Operating Procedure

This chapter describes the basic operating procedure.

The operating procedure starts with the software and the device in the connected status. For the connection procedure, see Section 9, "Connecting to a PC (Personal Computer)". The settings that are not addressed in the following sections are the factory default settings.

### 14-1. Capture Settings

#### Description

| 1 | Settings related to AMP          | CH1: Input = TEMP, Range = TC-K, Filter = Off, Scaling = Off<br>CH2: Input = DC, Range = 1V, Filter = Off<br>Set to other channels to Off. |
|---|----------------------------------|----------------------------------------------------------------------------------------------------|
| 2 | Settings related to data capture | Sampling Interval = 1sec<br>Device Capture Destination: Internal Memory<br>PC Capture Format: Binary Data                                  |

After connecting to the device, press the "Capture Settings" button on the main screen.

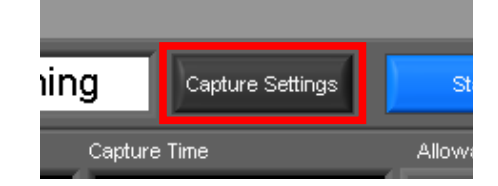

#### 14-1-1. Settings related to AMP

The settings for CH1 and CH2 are made according to the setting options. Set other channels to "Off".

|    | Analo | og Settings     |       |                     |       |          |        |          |      |          |      | About CH G | roup     |  |
|----|-------|-----------------|-------|---------------------|-------|----------|--------|----------|------|----------|------|------------|----------|--|
|    |       | All CH Settings | Input | _/                  | Range |          | Filter |          |      |          | Span | Scaling    | CH Group |  |
| сн | Color | Annotation      |       |                     | V     |          |        |          | Unit | AutoZero |      |            |          |  |
| 1  |       | CH 1            | TEMP  | $\nabla$            | ТС-К  | $\nabla$ | Off    | $\nabla$ | degC |          | )    | Off        | 01 🗸     |  |
| 2  |       | CH 2            | DC    | $\nabla$            | ) 1V  | $\nabla$ | Off    | $\nabla$ | V    |          | )    | Off        | G1 🗸     |  |
| 3  |       | СНЗ             | Off   | $\nabla$            | )     |          |        |          |      |          |      |            |          |  |
| 4  |       | CH 4            | Off   | $\nabla$            | )     |          |        |          |      |          |      |            |          |  |
| 5  |       | СН 5            | Off   | $\nabla$            | )     |          |        |          |      |          |      |            |          |  |
| 6  |       | СНБ             | Off   | $\nabla$            | )     |          |        |          |      |          |      |            |          |  |
| 7  |       | CH 7            | Off   | $\overline{\nabla}$ | Y     |          | Off    |          |      |          |      |            |          |  |

14-1-2. Settings related to data capture

The settings related to data capture are made according to the setting options. • Select the "Data Capture Settings" tab. • Set "Sampling Interval" to 1sec.

- Sets the device capture setting of this unit to On.
- Set "Format" of "PC Capture Settings" to "Binary Data(GBD)".

| Data Capture Settings                                |                                          |
|------------------------------------------------------|------------------------------------------|
| Common Settings                                      |                                          |
| Sampling Interval                                    |                                          |
| Ext. Sampling Off                                    |                                          |
| AC line filter Off ?                                 |                                          |
| Fastest interval                                     | About Data Capture                       |
| Device Capture Settings On ?                         | PC Capture Settings                      |
| Allowable<br>capture time 2898day 02hour 20min 48sec | Format GBD 🧹 ?                           |
| Capture destination                                  | Name Type Auto 🧹 ?                       |
| Name Type Auto 🗸 🤨                                   | Save Path                                |
| Save Path                                            | C:\Documents and Settings\izawa\Wy \Data |
| device 31MEM1 [?]                                    | Create Backup File                       |
| Ring Capture Off ?                                   | Backup Interval 1 hour ?                 |
| capture Point 1000 (1000-2000000)                    |                                          |

With the above setting, data is saved to the internal memory and PC at the sampling interval of 1 second.

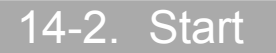

Click the "Start" button to start capturing actual data.

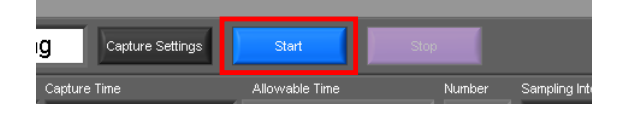

#### 14-2-1. Displaying Past Data during a Data Capture Operation

If Off is selected for the waveform "Scroll" button during a data capture operation, past data can be viewed.

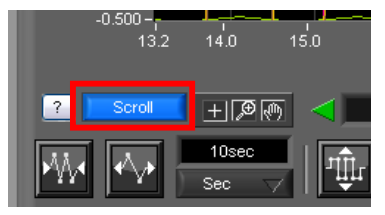

The scrolling operation will be halted, enabling past data to be displayed in the scroll bar. Moreover, moving the cursors enables the cursor level values to be viewed. To return to the waveform scrolling operation, click the "Scroll" button once again.

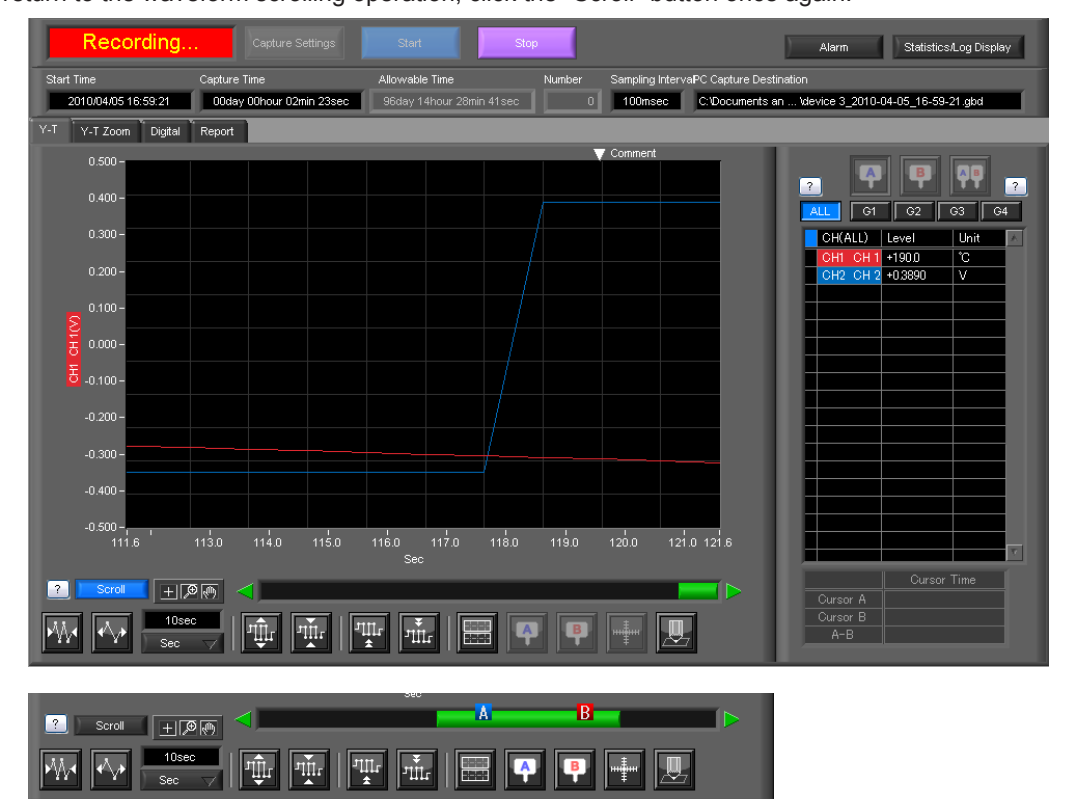

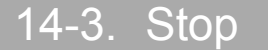

Click the "Stop" button. Data capture stops, and the device returns to the Free Running status.

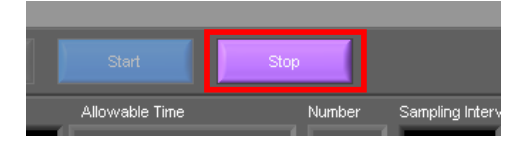

When capture ends, the screen automatically switches to the replay status.

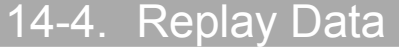

Replays data captured to the PC or this unit. Data captured using either this software or this unit can be replayed. The formats supported for replay are binary data (GBD) and text data (CSV).

This section describes replaying binary data captured to the PC and performing basic operations.

14-4-1. Replaying File

In the "File" on the main screen, select the "Open Data".

|         | <b>√</b> File               |
|---------|-----------------------------|
| ce 4    | Open Data                   |
| -       | CSV file batch conversion   |
| Rur     | Print Screen                |
|         | Save Screen                 |
|         | CSV Config                  |
| 16:59:2 | 21 00day 00hour 08min 57sec |
| , Î pi  | atol Boport                 |

The screen to select a file opens. Select a file from the location where it is saved, and press the "Select".

| Drive<br>device 3 💌                                                                                                    | File Path<br>C:\Document:                   | s and Settings\izawa | Wy Docu  | uments\Gra   | aphtec\GL22 | Select P<br>20_820APS_E | C Folder<br>Data\2010 | Create<br>0-04-05\   | Folder       | Delete   | Order<br>DayЛ | ïme Updated | <b>•</b> |
|----------------------------------------------------------------------------------------------------|---------------------------------------------|----------------------|----------|--------------|-------------|-------------------------|-----------------------|----------------------|--------------|----------|---------------|-------------|----------|
| ■· 도 device 3                                                                                                    |                                             |                      | A Fr     | equently-u   | sed folder  | (double-click           | to move)              |                      | 1)           |          | 1)            |             | 1        |
| Data     Otata     Ot | 3-31<br>4-01<br>4-02<br>4-05<br>horteut.ink | ×                    |          |              | 2010-       | 02–01_1<br>:);115048    | 7-00-                 | 22.gbd<br>Day Update | +d: 2010/04/ | D5 1     | fime Update   | nd 17:08:20 |          |
| File Info<br>Model<br>File Size                                                                                                    | GL220<br>115048 byte                        |                      | 4        |              |             |                         |                       |                      |              |          |               |             |          |
| Sampling                                                                                                    | 100ms                                       |                      |          |              |             |                         |                       |                      |              |          |               |             |          |
| Total data points                                                                                                    | 4495                                        |                      |          |              |             |                         |                       |                      |              |          |               |             |          |
| Start time                                                                                                    | 2010/04/05                                  | 16:59:21             |          |              |             |                         |                       |                      |              |          |               |             |          |
| End time                                                                                                    | 2010/04/05                                  | 17:06:50             |          |              |             |                         |                       |                      |              |          |               |             |          |
| CH1                                                                                                    | DC                                          | 1V                   |          |              |             |                         |                       |                      |              |          |               |             |          |
| CH2                                                                                                    | DC                                          | 2V                   |          |              |             |                         |                       |                      |              |          |               |             |          |
| СНЗ                                                                                                    | DC                                          | 5V                   | <b>v</b> |              |             |                         |                       |                      |              |          |               |             | 12       |
|                                                                                                    |                                             |                      | Re       | egister as f | requently-u | sed folder              |                       |                      |              | Select I | File          | Cancel      |          |

#### 14-4-2. Waveform display

The selected file is read, and the waveforms are displayed.

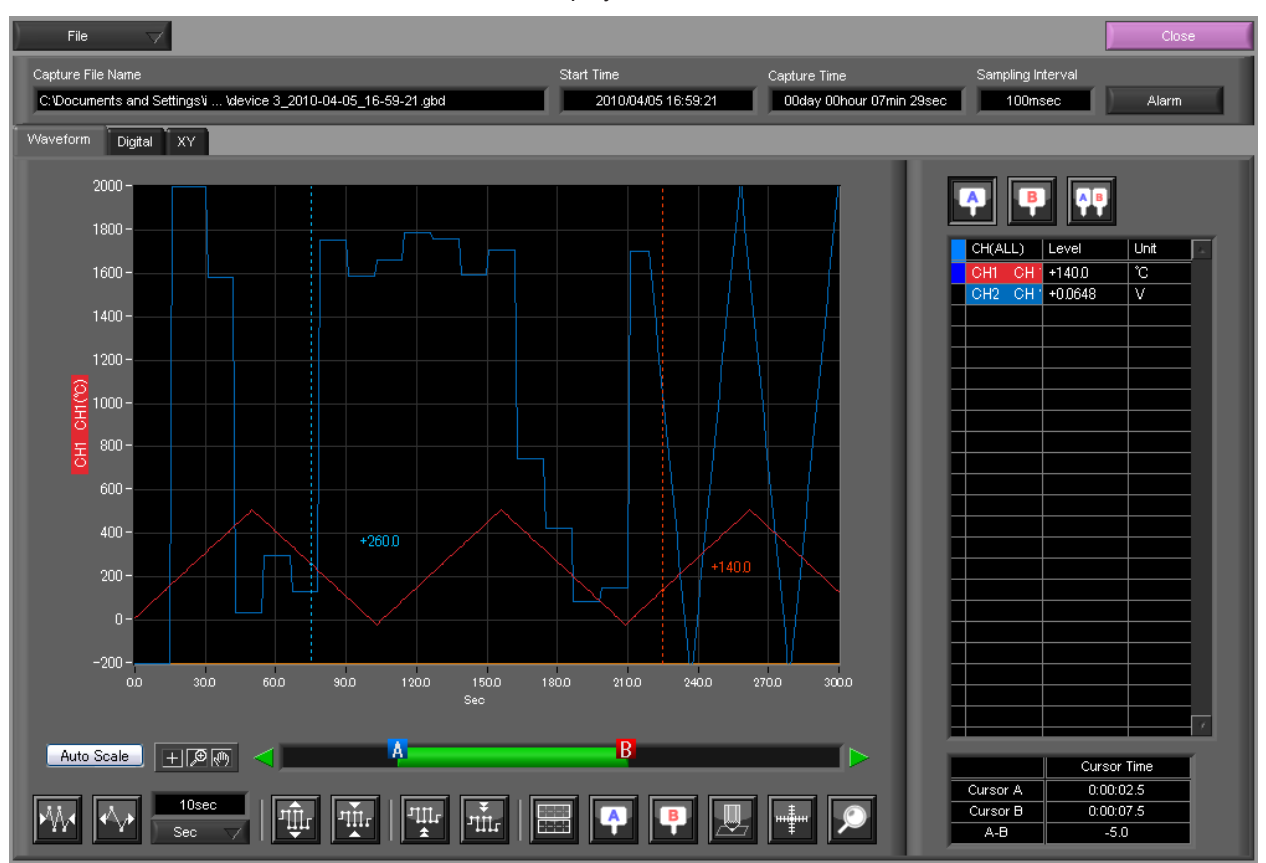

#### 14-4-3. Cursor Operations

During replay, two cursors A and B are provided and can be moved to any position in the waveforms.

You can drug the cursors on the waveforms to move them.

Also, you can use the icon of the scroll bar to move them.

Also, if the rectangle shaped button which is located at left/right edge of the scroll bar, the scroll is done in 1 div step.

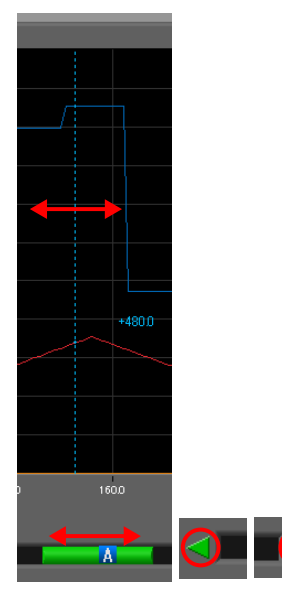

#### 14-4-4. Input Comments

A comment can be input at the position above the desired channel of cursor A.

The input comment will be saved even after a file is closed. Next time the file is open, it is displayed in the same location.

(Only when the data is captured to the PC).

Select the "Comment" icon.

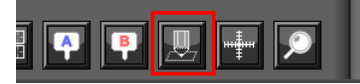

Here, we will input a comment "Check" above the waveform for CH1. After you input the string, press the "Input" button.

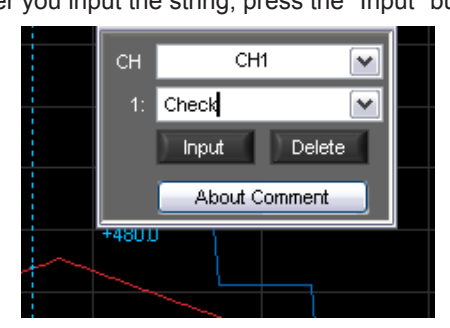

Now, the comment is input.

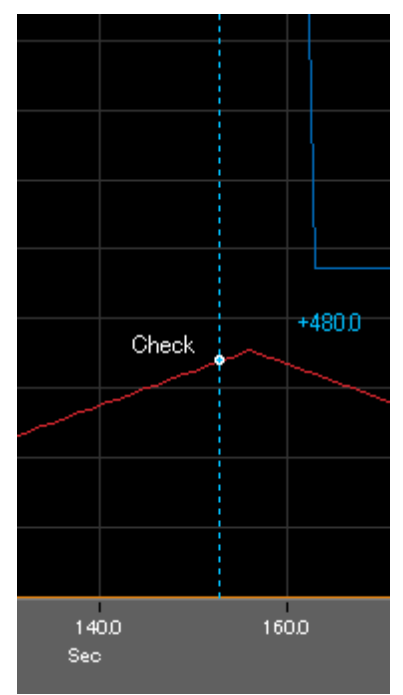

#### 14-4-5. Data Search

Search is performed to check the location where data is above/below the specified value. Then, a cursor and waveforms are moved to the location.

Here, we will search for a rising signal and the location above 0V for CH2.

Select "Move/Search" icon.

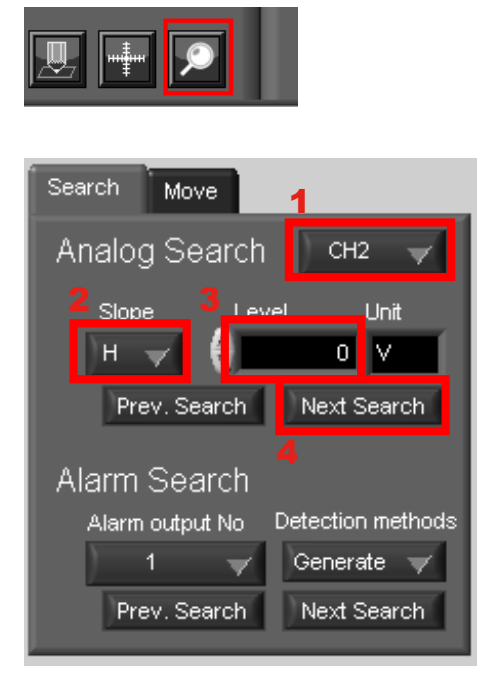

- 1. Set CH to CH 2.
- 2. Set the search conditions to "Hi" (rising signal).
- 3. Input 0V.
- 4. Press the "Next Search" to search the current cursor in the forward direction.

The location above 0 V is located, and cursor A and the waveform are moved.

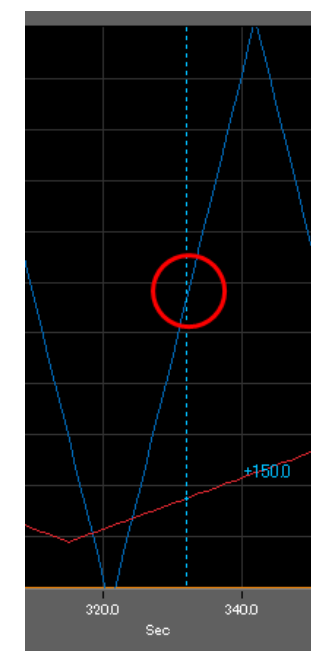

# GRAPHTEC

•Specifications are subject to change without notice.

GL220\_820 Application Software User's Manual APS (GL220\_820) -UM-151 May. 1, 2010 GRAPHTEC CORPORATION